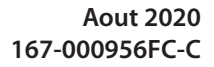

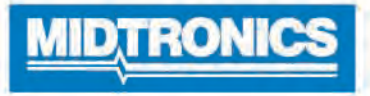

# **DSS-5000 HD**

## Système d'entretien et de diagnostic des batteries

Pour tests de batteries automobiles et commerciales à usage intensif de 12 et 24 V et de systèmes de charge.

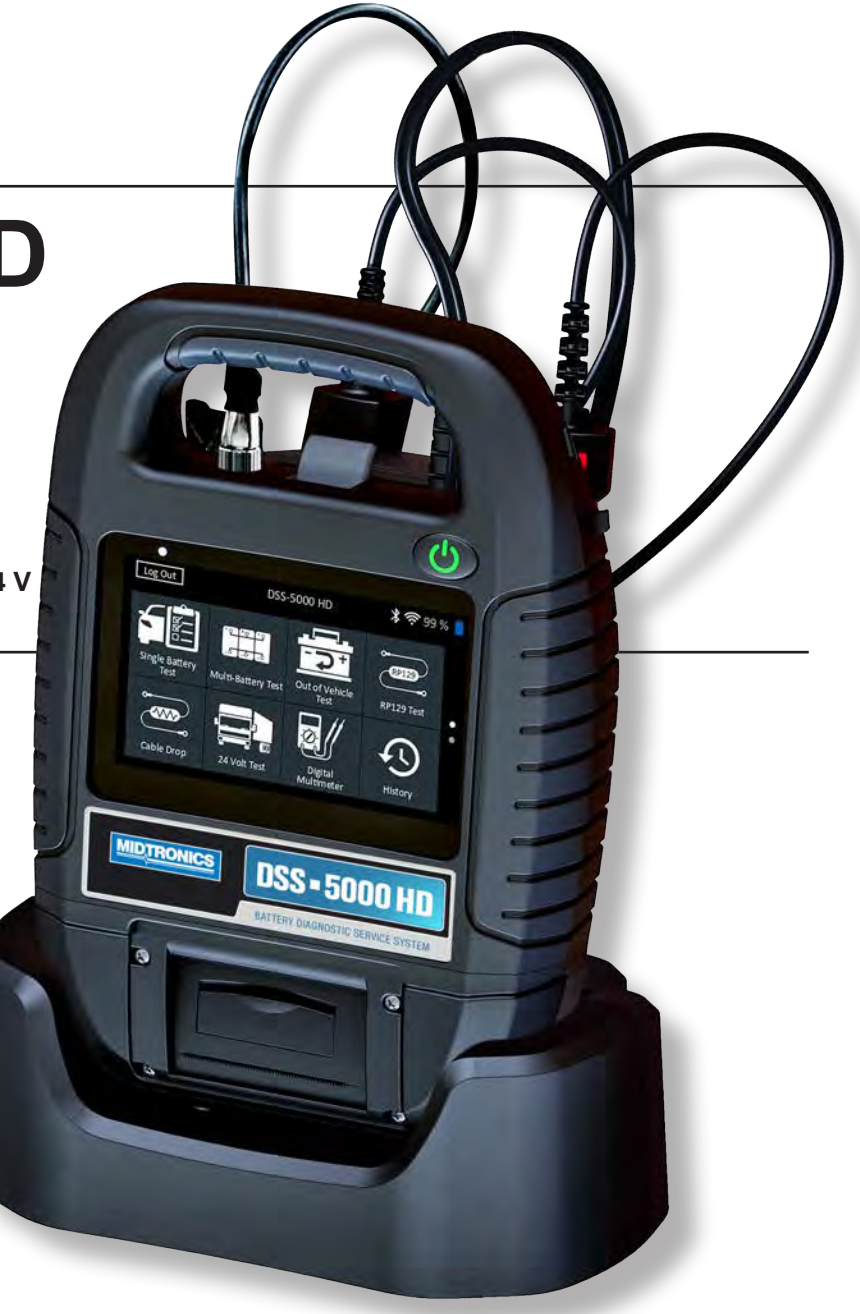

## Guide de l'utilisateur

## Table des matières

5

#### Chapitre 1 : Introduction

| Précautions personnelles                 | 5  |
|------------------------------------------|----|
| Explication des symboles                 | 5  |
| Accessoires                              | 5  |
| Composants de l'analyseur                | 6  |
| Contrôleur                               | 6  |
| Module d'essai                           | 6  |
| Socle de charge                          | 6  |
| Préparation pour le test                 | 7  |
| Inspection de la batterie                | 7  |
| Test de batterie hors du véhicule        | 7  |
| Test de batterie à bord du véhicule      | 7  |
| Connexion à la batterie                  | 7  |
| Tester des batteries individuelles       | 7  |
| Test de bloc-batterie                    | 7  |
| Raccordement d'un câble d'accessoires    | 8  |
| Réglage des préférences de l'utilisateur | 8  |
| Premier demarrage                        | 8  |
| Menu principal                           | 9  |
| Autres écrans disponibles                | 9  |
| Icones du menu principal                 | 10 |
| Soutien                                  | 10 |
|                                          | 10 |
| Auto-diagnostics                         | 10 |
| Chapitre 2 : Test d'une seule batterie   | 11 |
| Test de batterie                         | 11 |
| Résultats du test de batterie            | 12 |
| Test du système                          | 12 |
| Récapitulatif des résultats du test      | 13 |
| Chapitre 3 : Test multi-batteries        | 14 |
| Test de batterie                         | 14 |
| Résultats du test de batterie            | 15 |
| Défaire le bloc-batterie                 | 15 |
| Test du système                          | 15 |
| Récapitulatif des résultats du test      | 16 |
|                                          |    |

| Chapitre 4 : Test hors du véhicule                                                                                                    | 17                                                                         |
|----------------------------------------------------------------------------------------------------|----------------------------------------------------------------------------|
| Résultats du test de batterie                                                                                                    | 17                                                                         |
| Chapitre 5 : Test RP 129                                                                                                    | 18                                                                         |
| Test de bloc-batterie<br>Vérification du bloc-batterie<br>Résultats du test de batterie<br>Test du système                                                                                                    | 18<br>19<br>19<br>20                                                       |
| Récapitulatif des résultats du test                                                                                                    | 20                                                                         |
| Chapitre 6 : Chute de tension de câble                                                                                                    | 22                                                                         |
| Résultats de test de chute de câble                                                                                                    | 22                                                                         |
| Chapitre 7 : Système 24 volts                                                                                                    | 23                                                                         |
| Test de batterie 24 V<br>Test du système<br>Récapitulatif des résultats du test                                                                                                    | 23<br>24<br>24                                                             |
| Chapitre 8 : Multimètre numérique                                                                                                    | 26                                                                         |
| Voltmètre CC<br>Voltmètre CA<br>Ampèremètre CC<br>Ampèremètre CA<br>Ohmmètre<br>Amp. volts<br>Température<br>Caractéristiques du multimètre                                                                                                    | 26<br>26<br>27<br>27<br>27<br>27<br>27<br>28                               |
| Chapitre 9 : Historique                                                                                                    | 29                                                                         |
| Historique outil<br>Totaux par Conclusion du test<br>Totaux par Type de test<br>Totaux par Date et lieu<br>Historique du véhicule<br>Sélection du véhicule<br>Historique des utilisateurs<br>Totaux par Conclusion du test<br>Totaux par Type de test<br>Totaux par Date et lieu<br><b>Chapitre 10 : Messages</b> | 29<br>29<br>29<br>29<br>29<br>29<br>29<br>29<br>29<br>29<br>29<br>29<br>30 |
| Accéder aux messages                                                                                                    | 30                                                                         |
| Types de messages                                                                                                    | 30                                                                         |

| Chapitre 11 : Réglages                                          | 31     |
|-----------------------------------------------------------------|--------|
| WiFi                                                            | 31     |
| Ajout d'un réseau                                               | 31     |
| Suppression d'un réseau                                         | 31     |
| Paramètres de l'imprimante                                      | 31     |
| Ajouter une imprimante WiFi (Administrateur uniquem<br>31       | ent)   |
| Ajouter une imprimante Bluetooth (Administrateur<br>uniquement) | 31     |
| Supprimer une imprimante (Administrateur uniquemer              | nt) 31 |
| E-mail                                                          | 32     |
| Ajouter une adresse (Administrateur uniquement)                 | 32     |
| Modifier l'adresse (Administrateur uniquement)                  | 32     |
| Supprimer une adresse (Administrateur uniquement)               | 32     |
| Paramètres du serveur                                           | 32     |
| Paramètres utilisateur (Administrateur uniquement)              | 32     |
| Gestion des utilisateurs (Administrateur uniquement)            | 32     |
| Paramètres de langue                                            | 32     |
| Langue du système                                               | 32     |
| Langue des résultats de test                                    | 32     |
| Langue de courriel                                              | 32     |
| Langue d'impression                                             | 32     |
| Écran                                                           | 33     |
| Luminosité                                                      | 33     |
| Luminosité automatique                                          | 33     |
| Temps d'inactivité                                              | 33     |
| Durée de mise en veilleuse                                      | 33     |
| Connexion BMIS (Administrateur uniquement)                      | 33     |
| Renseignements sur l'atelier                                    |        |
| (Administrateur uniquement)                                     | 33     |
| Informations sur l'atelier                                      | 33     |
| Paramètres de test                                              | 33     |
| l iste des annareils                                            | 34     |
| Aiouter un module d'essai                                       | 34     |
| Supprimer une base de diagnostic                                | 34     |
| Informations de version                                         | 34     |
| Préréglage d'usine                                              | 3/     |
| Informations légales                                            | 3/     |
| Rechercher des mises à jour                                     | 34     |
| nnexe A : Description du résultat de test                       | 35     |
| Pécultate du tast de battorie                                   | 2 F    |
| Test de bles betterie                                           | 30     |
|                                                                 | 30     |
| Resultats des tests du système                                  | 36     |
|                                                                 | 30     |
| nnexe B : Paramétres de test                                    | 37     |

## **Chapitre 1 : Introduction**

#### Précautions personnelles

## DANGER

Risque de gaz explosifs. Ne fumez pas et évitez de produire des étincelles ou des flammes à proximité d'une batterie.

Les batteries peuvent produire un mélange hautement explosif d'hydrogène et d'oxygène, même lorsqu'elles ne sont pas utilisées. Travaillez toujours dans un endroit bien aéré.

## AVERTISSEMENT

Lavez-vous les mains après avoir manipulé une batterie.

REQUIS EN CALIFORNIE EN VERTU DE LA PROPOSITION 65 : Les bornes et les cosses de batteries, de même que les accessoires connexes contiennent du plomb et des composés de plomb, des produits chimiques reconnus par l'État de Californie comme étant une cause de cancer, d'anomalies congénitales et d'autres problèmes reproductifs.

Assurez-vous que la batterie n'a subi aucun dommage, et vérifiez le niveau de l'électrolyte. Si le niveau de l'électrolyte est trop bas, rajoutez de l'électrolyte jusqu'au niveau indiqué, puis rechargez complètement la batterie. Pour éviter les blessures graves voire mortelles, prenez toujours les précautions nécessaires lors de la manipulation des batteries. Respectez toutes les consignes des fabricants et les recommandations de sécurité du BCI (Battery Council International), lesquelles comprennent les précautions suivantes :

- ✓ L'acide de batterie est extrêmement corrosif. Si de l'acide entre en contact avec vos yeux, rincez-les immédiatement à l'eau froide courante pendant au moins 15 minutes, puis consultez un médecin. Si de l'acide à batterie entre en contact avec votre peau ou vos vêtements, nettoyez immédiatement l'endroit atteint avec un mélange d'eau et de bicarbonate de soude.
- Portez toujours des lunettes de sécurité appropriées ou un masque protecteur lorsque vous manipulez ou travaillez à proximité de batteries.
- ✓ Gardez vos cheveux, mains et vêtements, ainsi que les cordons et les câbles de l'analyseur, loin des pièces mobiles du moteur.
- ✓ Retirez tout bijou ou montre avant d'effectuer l'entretien d'une batterie.
- Faites preuve de prudence lorsque vous travaillez avec des outils métalliques pour éviter de provoquer des étincelles ou des courts-circuits.
- Ne vous penchez jamais au-dessus d'une batterie lorsque vous la testez, la chargez ou effectuez un démarrage de secours.

#### Explication des symboles

| Symbole     | Description                                                                                                    |
|-------------|----------------------------------------------------------------------------------------------------|
| $\triangle$ | Le symbole de sécurité indique des consignes permettant<br>d'éviter des conditions dangereuses et des blessures.                                                                                 |
|             | Le symbole de sécurité associé aux mots <b>MISE EN</b><br><b>GARDE, AVERTISSEMENT ou DANGER</b> accompagne les<br>directives permettant d'éviter des situations dangereuses<br>ou des blessures. |
| X.          | Le symbole de clé indique des remarques d'ordre procédural et des renseignements utiles.                                                                                                    |

#### Accessoires

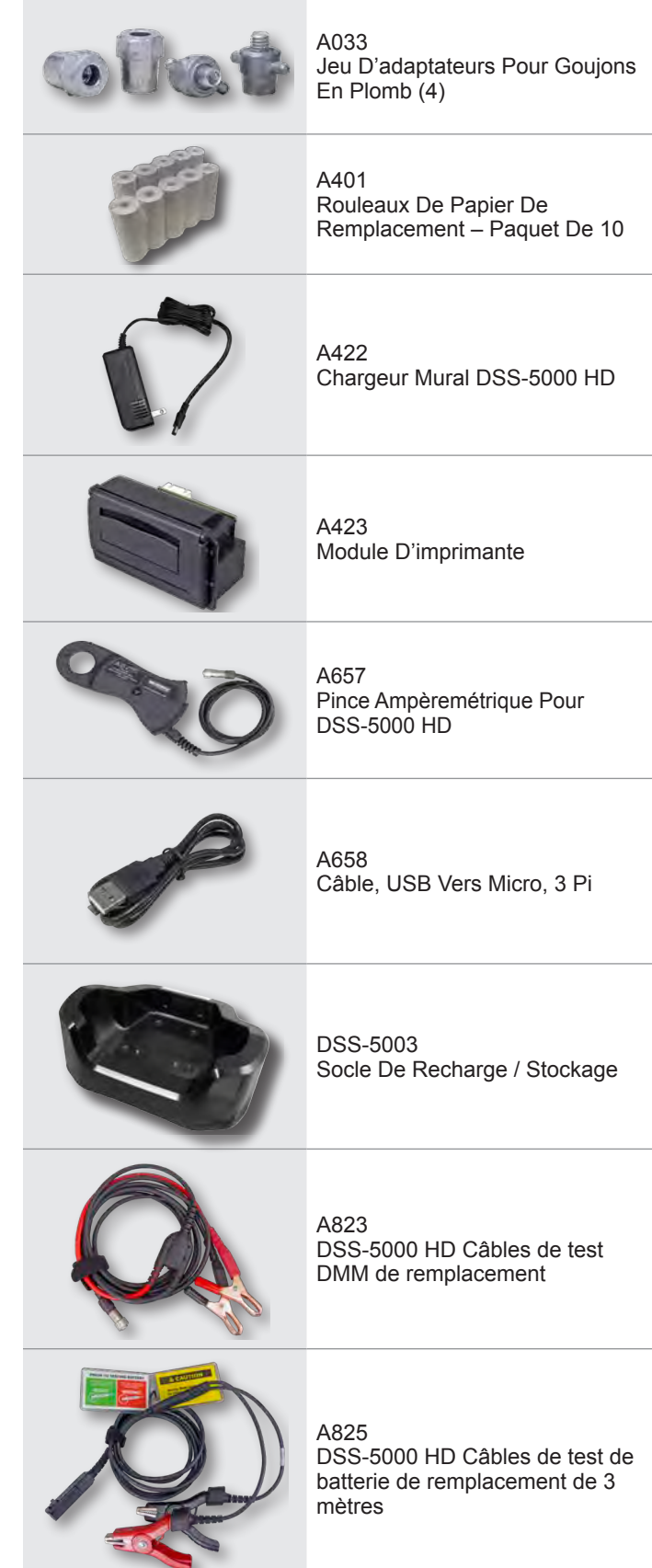

#### Composants de l'analyseur

#### Contrôleur

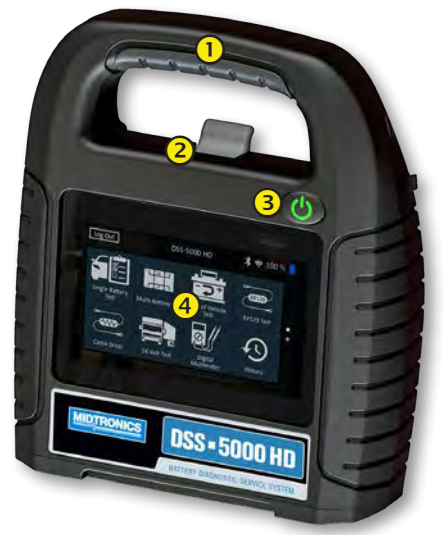

- **Poignée de transport** : Pour transporter le contrôleur et le module d'essai (le cas échéant).
- **2** Levier de dégagement du contrôleur : Appuyez pour détacher le contrôleur du module d'essai.
- **Bouton d'alimentation** : Maintenez enfoncé pendant 2 secondes pour allumer et éteindre le contrôleur indépendamment du module d'essai. Clignote lorsque le contrôleur est en cours de charge.
- **4** Écran tactile : Interface utilisateur principale.

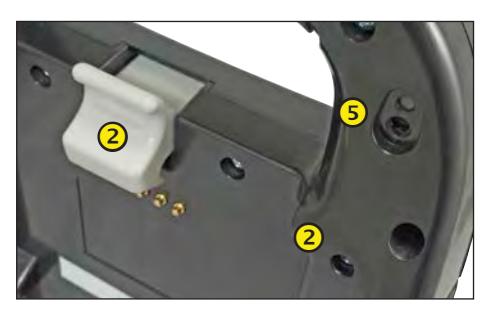

5

Caméra et lampe torche : Pour lire et récupérer le NIV.

6 Capteur de température : Pour mesurer la température de la batterie.

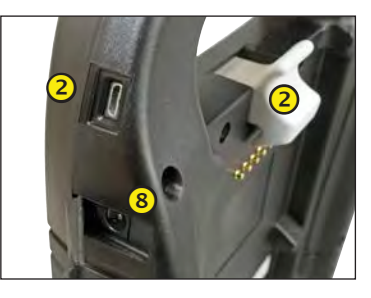

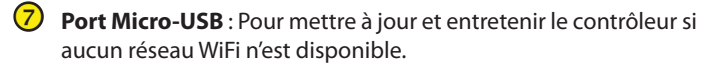

8 Raccordement d'alimentation

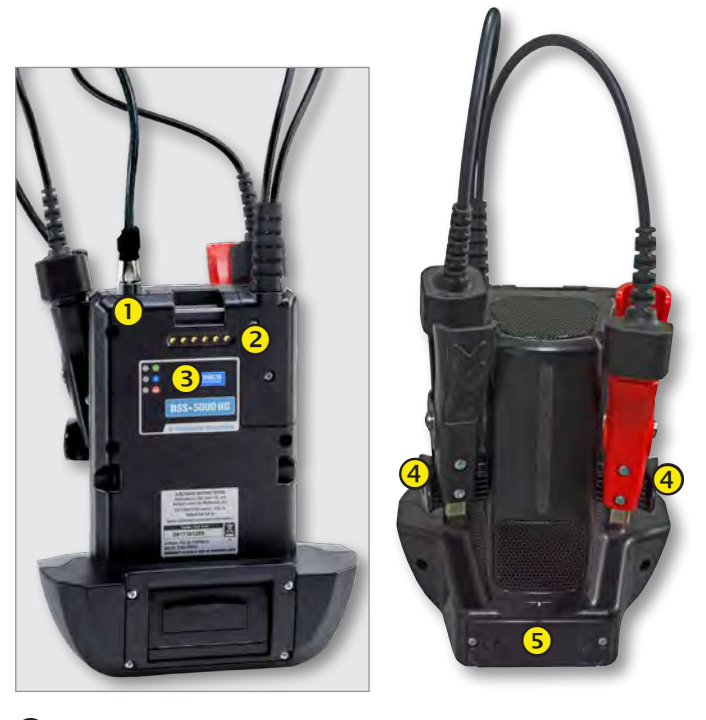

- Connecteur d'accessoire : Pour le raccordement d'un accessoire en option (ex. pince ampèremétrique / câble DMM) au module d'essai.
- Contacts de charge du contrôleur : Pour charger et établir une communication avec le contrôleur lorsqu'il est installé sur le module d'essai.

3 Témoins d'état DEL :

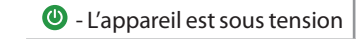

🛞 - Le module d'essai communique avec le contrôleur

- 3 Supports de rangement des pinces : À utiliser pour protéger les pinces de test lorsque l'analyseur n'est pas utilisé.
- 5 Piles internes du module d'essai

#### Socle de charge

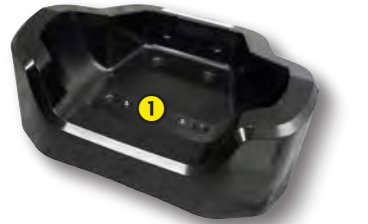

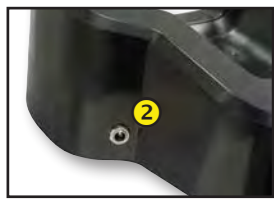

🗢 - Pinces de test inversées

Contacts de charge du module d'essai : Pour charger le module d'essai.

Raccordement d'alimentation

Midtronics Inc. 7000 Monroe Street Willowbrook, IL 60527 É.-U.

#### Préparation pour le test

#### Inspection de la batterie

Avant de commencer les tests, inspectez visuellement la batterie pour détecter :

- Des signes de fissure, de déformation ou de fuite du boîtier. Si l'un ou l'autre de ces défauts est visible, remplacez la batterie.
- Des câbles et des connexions corrodés, desserrés ou endommagés. Réparez ou remplacez-les au besoin.
- De la corrosion sur les bornes de la batterie et de la saleté ou de l'acide sur le dessus du boîtier. Nettoyez le boîtier et les bornes à l'aide d'une brosse métallique et d'un mélange d'eau et de bicarbonate de soude.
- Un niveau d'électrolyte bas. Si le niveau d'électrolyte est trop bas, ajoutez de l'eau distillée pour amener le niveau à ½ po au-dessus du haut des plaques et procédez à une recharge complète de la batterie. Évitez de remplir excessivement la batterie.
- Un porte-batterie ou une fixation de batterie corrodé ou desserré. Resserrez ou remplacez, au besoin.

#### Test de batterie hors du véhicule

Il est toujours préférable de tester la batterie sans la sortir du véhicule. Cependant, si vous avez l'intention de tester la batterie hors du véhicule, suivez les consignes ci-après :

- Débranchez toujours le câble négatif de la batterie en premier et rebranchez-le en dernier.
- Utilisez toujours un outil de manutention ou une sangle pour soulever et transporter la batterie.

## AVERTISSEMENT

Si les adaptateurs de bornes ne sont pas correctement installés ou si vous utilisez des adaptateurs qui sont sales ou usés, cela peut entraîner des résultats erronés.

Lorsque vous testez des batteries à bornes latérales ou des batteries Groupe 31, utilisez toujours les adaptateurs de bornes en plomb fournis avec l'analyseur—n'effectuez pas de test à partir des boulons en acier de la batterie. Pour éviter les dommages, n'utilisez jamais de clé pour serrer les adaptateurs de plus d'un quart de tour.

#### Test de batterie à bord du véhicule

Le point de test idéal est au niveau des bornes de la batterie. Si vous devez effectuer le test au niveau de bornes d'appoint, vous devez disposer d'une borne négative et d'une borne positive. Sinon, vous devez retirer la batterie et la tester hors du véhicule.

Avant de commencer le test, assurez-vous que tous les accessoires du véhicule sont éteints, que la clé n'est pas sur le contact et que les portières sont fermées.

#### Connexion à la batterie

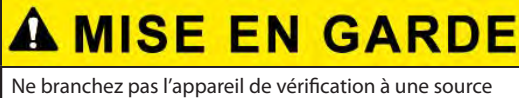

de tension supérieure à 30 Vcc

#### Tester des batteries individuelles

- Si les batteries sont munies de goujons filetés, vissez l'adaptateur de goujon négatif (-) sur la borne négative et l'adaptateur positif (+) sur la borne positive.
- 2. Reliez la pince rouge à la borne positive (+) ou l'adaptateur.
- 3. Reliez la pince noire à la borne négative (–) ou l'adaptateur.
- 4. Basculez les pinces d'avant en arrière pour vous assurer qu'elles sont bien branchées. Les deux côtés de la pince doivent être fermement reliés avant d'effectuer le test. Si le message VÉRIFIER LA CONNEXION s'affiche, nettoyez les bornes et/ou rebranchez les pinces.

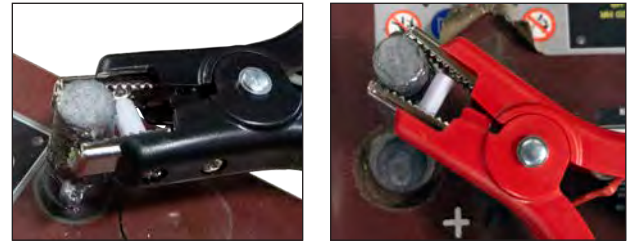

Connexion de pince à l'adaptateur de goujon

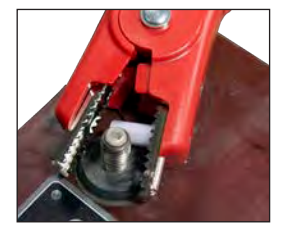

Connexion de pince au tampon de goujon

#### Test de bloc-batterie

- 1. Avant de commencer le test, assurez-vous que tous les accessoires du véhicule sont éteints, que la clé n'est pas sur le contact et que les portières sont fermées.
- Reliez les pinces aux câbles positif (+) et négatif (-) qui mènent vers la mise à la masse du démarreur et du châssis, comme illustré. S'il y a plusieurs câbles, effectuez le test à nouveau pour chaque raccordement de câble.
- Basculez les pinces d'avant en arrière pour vous assurer qu'elles sont bien branchées. Les deux côtés de la pince doivent être fermement reliés avant d'effectuer le test. Si le message VÉRIFIER LA CONNEXION s'affiche, nettoyez les bornes et/ou rebranchez les pinces.

De par leur conception, la plupart des camions à quatre batteries disposent de deux chemins de câbles pour diriger le courant de démarrage au démarreur du moteur afin de minimiser les pertes de tension. Même s'ils sont parallèles, les deux chemins de câbles doivent être testés indépendamment - les résultats doivent être quasiment identigues.

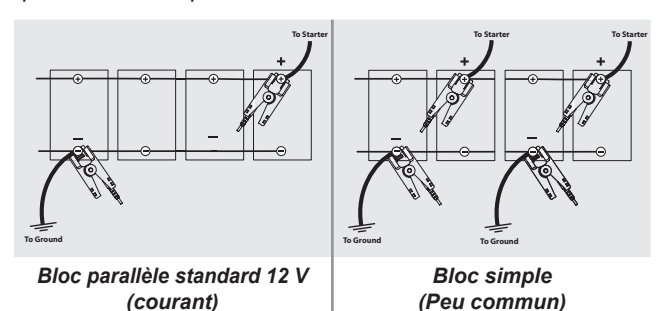

#### Raccordement d'un câble d'accessoires

Des accessoires optionnels tels qu'une pince ampèremétrique ou des pinces DMM se branchent sur le connecteur situé sur le dessus du module d'essai. Tournez le connecteur dans le sens horaire pour le verrouiller et dans le sens antihoraire pour le déverrouiller.

#### Réglage des préférences de l'utilisateur

Avant de commencer le test, vous pouvez personnaliser l'appareil en réglant les préférences dans le menu Réglages ( ). Le menu Paramètres est décrit au **Chapitre 11**.

#### Premier démarrage

- 1. Chargez complètement le contrôleur avant de l'utiliser.
- 2. Appuyez et maintenez enfoncé le bouton Marche/Arrêt pour mettre le contrôleur sous tension.
- 3. Au premier démarrage, l'écran de configuration de la langue s'affiche. Appuyez sur **Suiv.** pour continuer.

| Langue du              | Sélectionnez la langue par défaut affichée                                                                                                    |
|------------------------|----------------------------------------------------------------------------------------------------|
| système                | à l'écran.                                                                                                    |
| Langue des             | Sélectionnez la langue par défaut du                                                                                                    |
| résultats              | contrôleur pour l'ensemble des tests et des                                                                                                    |
| de test                | résultats de tests.                                                                                                    |
| Langue de<br>courriel  | Sélectionnez la langue standard par défaut<br>de l'analyseur pour tous les tests et les<br>résultats envoyés par courriel.                     |
| Langue<br>d'impression | Sélectionnez la langue standard par défaut<br>de l'analyseur pour tous les tests et les<br>résultats imprimés via une imprimante<br>en réseau. |

4. Une autorisation de récupération des données s'affiche. Cochez la case d'autorisation et appuyez sur **Suiv.** 

- . À l'aide du modèle de clavier affiché, saisissez les nouveaux nom d'utilisateur et mot de passe.
- 6. Appuyez sur **Suiv.** pour continuer.

IMPORTANT : Par défaut, les droits d'administrateur sont attribués au premier utilisateur créé. Tapez sur Ajouter un utilisateur pour ajouter d'autres utilisateurs. Pour plus de détails, consultez le Chapitre 14 : Paramètres permettant de modifier ces réglages par défaut.

7. Les réglages de la date et de l'heure s'affichent. Appuyez sur **Suiv.** pour continuer après avoir effectué des réglages.

| Choisir le<br>format de<br>l'heure : | Format 12 heures ou 24 heures                              |
|--------------------------------------|------------------------------------------------------------|
| Choisir le<br>format de<br>la date : | JJ/MM/AAAA, MM/JJ/AAAA, ou AAAA/MM/JJ                      |
| Choisir<br>le fuseau<br>horaire :    | Décalage par rapport au méridien de<br>Greenwich           |
| Régler<br>la date :                  | Indiquez la date courante                                  |
| Régler<br>l'heure :                  | Indiquez l'heure courante dans le fuseau<br>horaire choisi |

8. Les paramètre de test s'affichent. Appuyez sur **Suiv.** pour continuer après avoir effectué des réglages.

| Capacité de<br>la batterie | Par défaut : CCA (intensité du courant<br>électrique au démarrage à froid) |  |
|----------------------------|----------------------------------------------------------------------------|--|
| Unités de<br>température   | Choisissez Fahrenheit ou Celsius                                           |  |
| Séparateur<br>de décimale  | Sélectionnez le point ou la virgule                                        |  |

9. La liste des dispositifs connectés à l'analyseur s'affiche.

Pour ajouter un dispositif, appuyez sur le signe plus (+) et suivez les instructions à l'écran. Pour déconnecter un dispositif, appuyez sur son numéro de série pour le sélectionner. Appuyez

sur l'icône Corbeille (🗍) pour le supprimer.

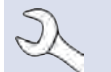

**REMARQUE :** une clé de passe est automatiquement générée lorsque l'appairage Bluetooth est établi.

Appuyez sur la case à cocher pour exiger une pince ampèremétrique lors de l'exécution d'un test du système.

10. La liste des réseaux WiFi configurés détectés s'affiche.

*Pour choisir un réseau* : Au premier démarrage, aucun réseau ne s'affiche.

*Ajouter un réseau* : Appuyez sur le signe plus (+) puis sélectionnez l'un des réseaux détectés affichés.

Pour ajouter manuellement un réseau, appuyez à nouveau sur le signe plus (+). Suivez les instructions à l'écran pour saisir manuellement les réglages SSID, de sécurité et IP du réseau. Tapez sur **Suiv.** lorsque vous avez terminé.

Utilisez le clavier à l'écran pour saisir manuellement les réglages SSID, de type de sécurité et IP du réseau. Si nécessaire, saisissez le mot de passe du réseau WiFi. Tapez sur **Suiv.** lorsque vous avez terminé.

Un message de confirmation s'affichera lorsque l'appareil aura établi une connexion avec le réseau WiFi.

Supprimer un réseau : Appuyez sur un réseau affiché pour

le sélectionner. Appuyez sur l'icône Corbeille ( $\overline{[]}$ ) pour le supprimer.

11. L'écran du compte BMIS (**S**ystème **d**'informations et de gestion des batteries) s'affiche. Entrez le nom d'utilisateur et le mot de passe fournis par Midtronics.

Tapez sur Suiv. pour vous connecter à la base de données BMIS.

**REMARQUE :** Le BMIS est un service complémentaire d'abonnement à la gestion des données.

12. Le carnet d'adresses électroniques (Administrateur uniquement) s'affiche.

*Pour ajouter une adresse de messagerie électronique* : Appuyez sur le signe plus (+), puis utilisez le clavier affiché pour ajouter l'adresse.

*Pour modifier une adresse de messagerie électronique* : Appuyez sur l'icône crayon  $\checkmark$ , puis utilisez le clavier affiché pour modifier l'adresse.

*Pour supprimer une adresse de messagerie électronique* : Appuyez sur l'adresse de messagerie électronique affichée

pour la sélectionner. Appuyez sur l'icône Corbeille ( $\overline{III}$ ) pour le supprimer.

*Pour utiliser les paramètres par défaut du serveur de messagerie* : Appuyez sur l'icône 🗱 pour utiliser le paramètre par défaut.

13. L'écran des informations de l'atelier (Administrateur uniquement) s'affiche.

Utilisez le clavier à l'écran pour saisir le nom, l'adresse et le numéro de téléphone du magasin. Appuyez sur **Suiv.** pour continuer.

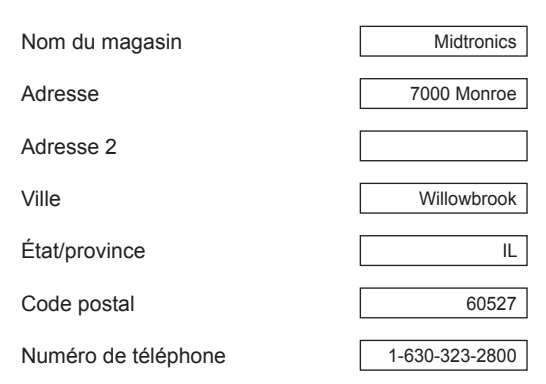

14. L'écran de connexion s'affiche.

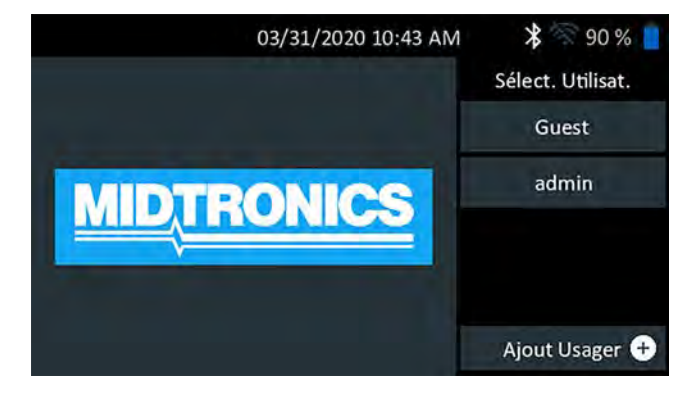

15. Appuyez sur un nom d'utilisateur pour accéder au Menu principal.

#### Menu principal

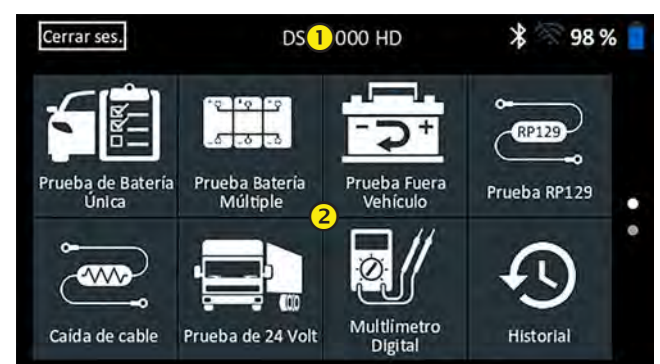

#### Barre de menus

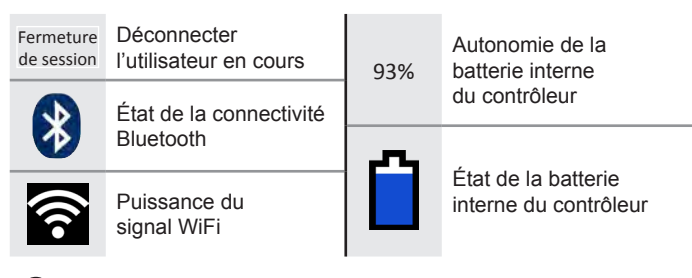

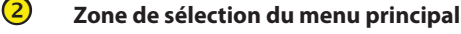

#### Autres écrans disponibles

Les points au bas ou sur le côté d'un menu ou d'un écran de résultats indiquent que d'autres écrans sont disponibles. Passez le curseur horizontalement ou verticalement sur l'écran du contrôleur pour afficher tous les résultats.

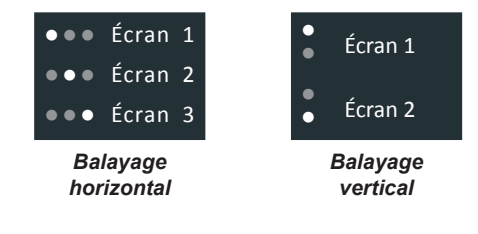

#### Icônes du menu principal

| Icône                        | Description                                                                                                    |
|------------------------------|----------------------------------------------------------------------------------------------------|
| Test d'une seule<br>batterie | Pour tester les véhicules utilisant une seule batterie<br>12 V. Comprend une option de test complet du système<br>avec ou sans pince ampèremétrique.                                                                                                    |
| Test multi-<br>batteries     | Pour tester des véhicules avec 2 ou plusieurs batteries<br>connectées en parallèle. Comprend une option<br>de test complet du système avec ou sans pince<br>ampèremétrique.                                                                                                    |
| Test hors du véhicule        | Permet de tester les batteries du client hors du véhicule<br>pour un retour éventuel.                                                                                                    |
| RP129<br>Test RP 129         | Utilise le protocole RP-129 pour tester individuellement<br>chaque batterie d'un bloc-batterie. Mesure la tension<br>de chute du câble entre l'alternateur, le démarreur et le<br>bloc-batterie pendant le test du système.                                                                                                    |
| Chute câble                  | Teste simultanément la chute de tension des deux côtés d'un circuit. Comprend trois tests prédéfinis et un test défini par l'utilisateur.                                                                                                    |
| Système 24 volts             | Pour évaluer l'état de santé des batteries et le potentiel<br>de courant disponible dans les applications utilisant<br>deux batteries 12 V connectées en série. Comprend un<br>test complet du système avec pince ampèremétrique<br>en option.                                                                                                 |
| Multimètre<br>numérique      | Le multimètre numérique comprend les indications<br>suivantes : Volts CC, Volts CA, Amp CC, Amp CA, Ohms,<br>Chute diodes, Amp, Volts et température de la batterie<br>pour le dépannage des circuits électriques basse tension<br>dans un véhicule.                                                                                           |
| Historique                   | Permet d'accéder aux historiques des tests archivés<br>ou d'effectuer une recherche dans l'historique des tests<br>par ID de véhicule ou par technicien.                                                                                                    |
| Messages                     | Affiche des alertes et des notifications pour les<br>prochains tests et activités, y compris les tests<br>programmés, ainsi que les mises à jours logicielles de<br>l'outil et les occasions d'entretien.                                                                                                    |
| ک<br>Réglages                | Configuration/réglage WiFi, configuration de<br>l'imprimante, paramètres des courriels, informations<br>utilisateurs, langue par défaut, paramètres de l'affichage<br>et du son, informations BMIS, informations de l'atelier,<br>et dispositifs connectés. Donne également accès aux<br>informations de la version logicielle de l'analyseur. |
| ?                            | Permet d'accéder à l'auto-test de l'analyseur et à une version numérique du manuel d'instructions.                                                                                                    |

#### Soutien

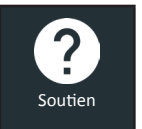

La fonction Soutien permet d'accéder aux fonctions d'auto-test intégrées ou de consulter une version numérique du manuel d'instructions.

#### Manuel d'utilisation

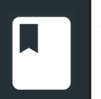

Appuyez sur l'icône pour afficher le manuel d'instructions de l'analyseur sur l'écran du contrôleur.

#### Auto-diagnostics

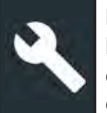

Permet de tester le réseau WiFi et les raccordements de l'imprimante, d'effectuer des diagnostics du module d'essai, et de tester l'affichage du contrôleur ainsi que son écran tactile.

| < ♠               | Auto-diagnostics      | * 89 %        |
|-------------------|-----------------------|---------------|
| Auto-diagnostics  | $\rightarrow$         |               |
| Auto-diagnostics  | de l'imprimante Wi-Fi | $\rightarrow$ |
| Auto-diagnostics  | du module d'essai     | ÷             |
| Autodiagnostic de | l'Ecran               | →             |
| Autodiagnostic de | l'écran tactile       | $\rightarrow$ |

| Auto-diagnostics du WiFi                 | Permet de tester la connectivité au<br>serveur BMIS via le réseau WiFi<br>sélectionné |
|------------------------------------------|---------------------------------------------------------------------------------------|
| Auto-diagnostics<br>de l'imprimante WiFi | Permet de configurer une imprimante<br>WiFi                                           |
| Auto-diagnostics<br>du module d'essai    | Permet de vérifier la connectivité entre le contrôleur et le module d'essai           |
| Afficher les auto-<br>diagnostics        | Permet de tester l'affichage des pixels du contrôleur                                 |
| Auto-diagnostics<br>de l'écran tactile   | Permet de tester la sensibilité de<br>l'écran tactile du contrôleur                   |

Soutien

## Chapitre 2 : Test d'une seule batterie

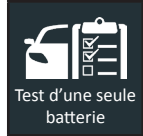

Effectuer le Test à bord du véhicule pour réaliser des tests de batteries sur des batteries 12 V simples embarquées. Un test du système avec une pince ampèremétrique en option est également disponible.

**REMARQUE :** Un test à bord du véhicule associera toujours la batterie dans le véhicule avec l'ID du véhicule dans lequel elle est installée.

À tout moment au cours du test, appuyez sur  $\blacktriangleleft$  pour revenir à l'écran précédent, ou sur 🛱 pour revenir au menu principal.

#### Test de batterie

1. Raccordez les pinces de test du module d'essai à la batterie puis retirez le contrôleur.

Ľ

**REMARQUE :** En cas de problème récurrent de connexion du contrôleur au module d'essai et lorsque le module d'essai est raccordé à une batterie < 9,5 V, remplacez les 6 piles AA du module.

- 2. Dans le menu principal du contrôleur, appuyez sur **Test d'une seule batterie** L'écran ID de véhicule s'affiche.
- 3. *ID du véhicule :* Utilisez le clavier à l'écran pour saisir manuellement le numéro d'identification du véhicule, et appuyez sur **Suiv.**

|      | ft |   | Acc    | quérir l | 'ID du v | éhicule | × | R  | 89 % 📔              |
|------|----|---|--------|----------|----------|---------|---|----|---------------------|
|      |    |   | Saisir | ID du v  | éhicule  |         | - | d  | niffres : O         |
| 1    | 2  | 3 | 4      | 5        | 6        | 7       | 8 | 9  | 0                   |
| Q    | w  | E | R      | Т        | Y        | U       | 1 | 0  | P                   |
| А    | S  | D | F      | G        | н        | J       | К | L. | #                   |
| Z    | Х  | С | V      | В        | N N      | И.      | @ |    | $\langle X \rangle$ |
|      | /  |   | SP     | ACE      |          | ?       | 1 | :  |                     |
| Reto | ur |   |        |          |          |         |   | Γ  | Suiv.               |

Le compteur numérique affiché dénombre les caractères alphanumériques au fur et à mesure qu'ils sont saisis sur le clavier.

Si la batterie en cours de test ne figure pas dans la liste, utilisez la fonction de saisie manuelle. Appuyez sur > pour passer à l'écran Modifier l'info sur batt.

4. L'écran Modifier l'info sur batt affiche des informations sur le véhicule et la batterie.

Si les informations affichées sont correctes, appuyez sur **Suiv.** pour lancer le test de batterie. Appuyez sur la case correspondante pour modifier les informations du paramètre.

| < ♠                                    | Modifier             | 'info sur batt      | * 89 %                              |
|----------------------------------------|----------------------|---------------------|-------------------------------------|
| ID du véhicule<br>Année du véhicule    | 12345                | Application de      | Automobile                          |
| Fab. du véhicule<br>Modèle du          | Saisir le modèle du. | Emplacement du test | Borne Sup                           |
| véhicule<br>Technologie du<br>véhicule | Essence              | Type de batterie    | Noyé<br>CCA                         |
| Kilométrage<br>Retour                  | Entrer kilométrage   | Calibre de batterie | Saisir valeur<br>nominatal<br>Suiv. |

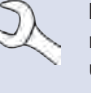

**REMARQUE :** Si aucune valeur de capacité de réserve / ampères-heure n'est saisie, l'analyseur utilisera la RC moyenne pour une batterie du groupe 31 anti-inondation (180 minutes).

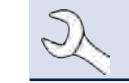

**REMARQUE :** Consultez l'annexe B pour la description des paramètres de test.

 Alignez le capteur de température du contrôleur avec la batterie et appuyez sur **Capture**. Le test démarre lorsque la température a été capturée avec succès.

#### Résultats du test de batterie

Les résultats du test sont affichés sur l'écran du contrôleur.

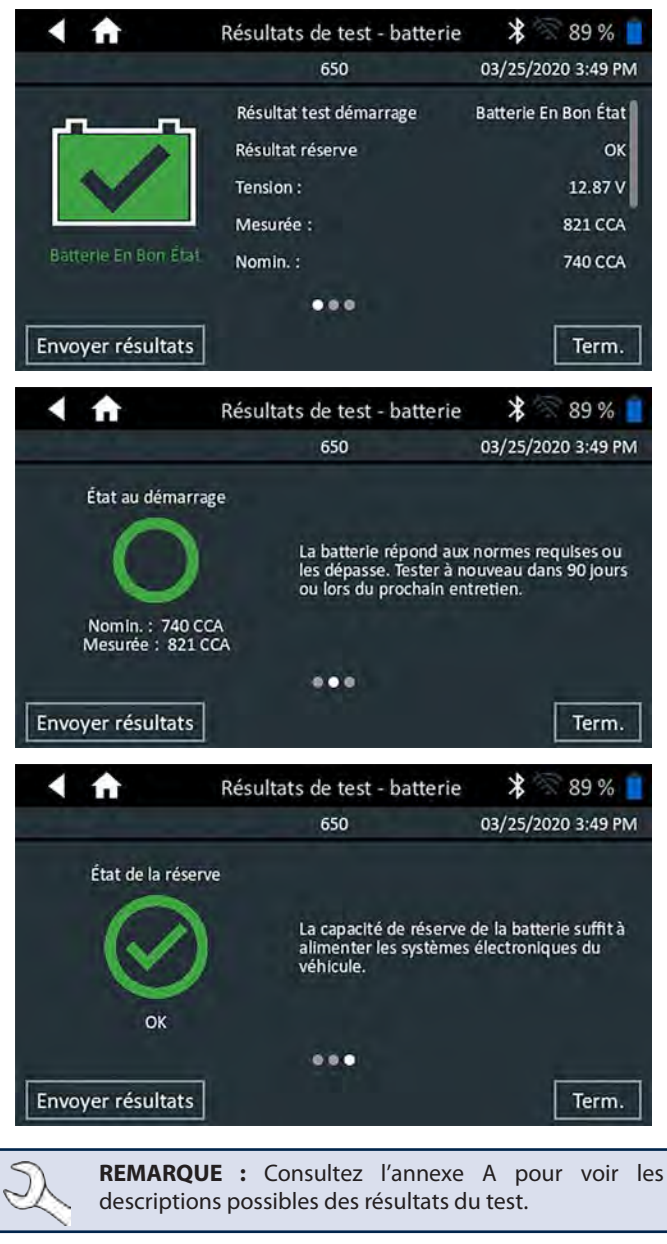

Pour imprimer ou envoyer les résultats du test vers une imprimante configurée, appuyez sur **Envoyer résultats.** Pour revenir à l'écran d'accueil, appuyez sur **Term.** ou **Test du système** pour effectuer le test du système.

#### <u>Test du système</u>

1. Le cas échéant, connectez la pince ampèremétrique en option au module d'essai et maintenez la pince fermée à l'écart des câbles.

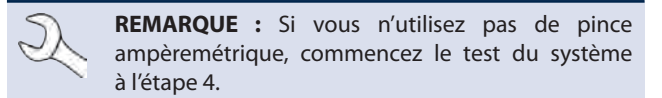

- 2. Appuyez sur **Suiv.** pour remettre à zéro la pince ou **Ignorer** si vous n'utilisez pas de pince ampèremétrique.
- Le moteur et les charges électriques étant à l'arrêt, placez la pince ampèremétrique autour du câble négatif (–) de la batterie et appuyez sur Suiv.
- 4. Faites démarrer le moteur et laissez-le tourner au ralenti.
- 5. Éteignez tous les accessoires tels que les feux de route et la turbine de ventilation.
- 6. Appuyez sur **Suiv.** L'analyseur teste la puissance de l'alternateur.
- 7. À l'invite, faites tourner le moteur entre 1000 et 1250 tr/min et maintenez ce régime pendant que l'analyseur teste à nouveau la sortie de l'alternateur.
- 8. Appuyez sur Suiv.
- 9. À l'invite, mettez le moteur au ralenti.
- 10. Allumez les feux de route et la turbine de ventilation.
- 11. À l'invite, faites tourner le moteur entre 1000 et 1250 tr/min et maintenez ce régime pendant que l'analyseur teste à nouveau la sortie de l'alternateur.
- 12. Appuyez sur Suiv.
- 13. Éteignez les feux de route et la turbine de ventilation.
- 14. Remettez le moteur au ralenti, puis à l'arrêt.
- 15. Appuyez sur **Suiv**. pour afficher les résultats du test.

#### Récapitulatif des résultats du test

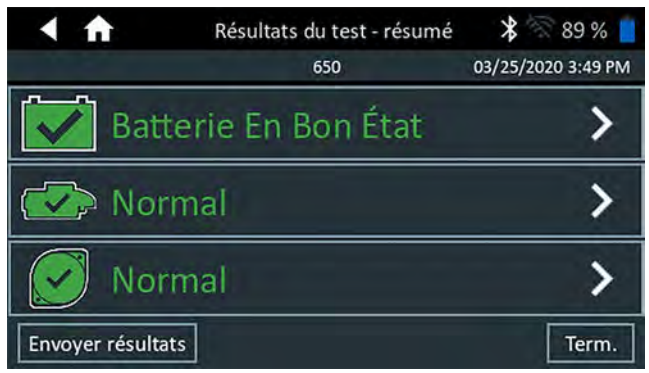

L'écran récapitulatif des résultats du test s'affiche après un test du système. Appuyez sur > pour voir les résultats détaillés pour chaque partie du test.

#### Résultats du test du démarreur

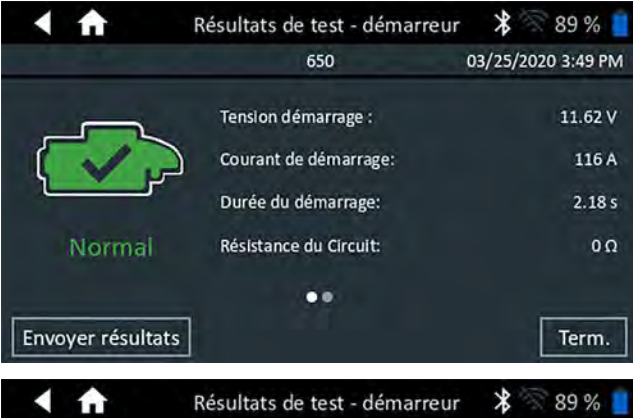

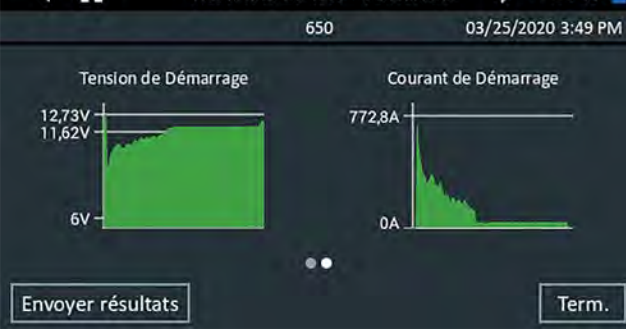

#### Résultats du test du circuit de l'alternateur

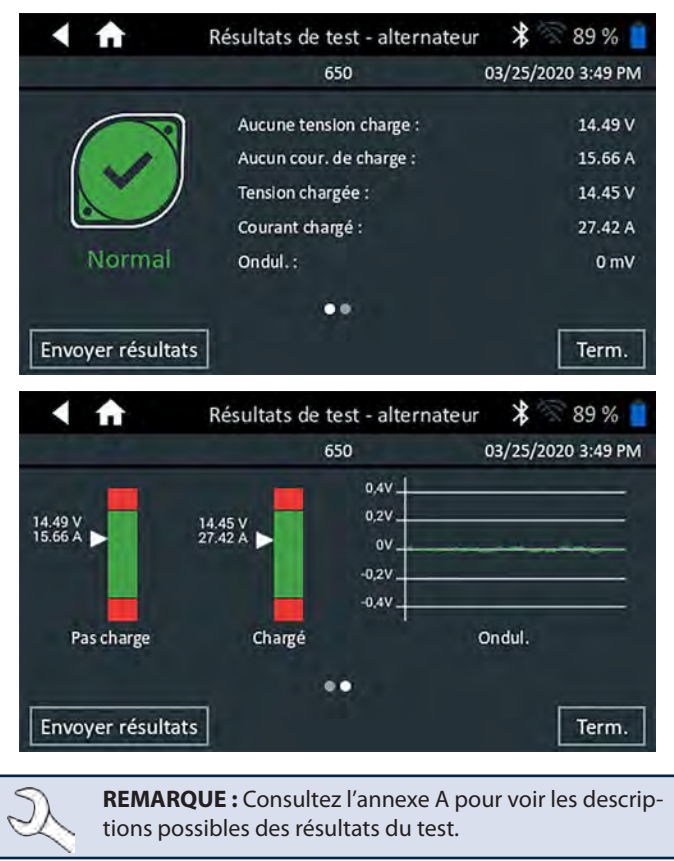

Pour envoyer les résultats du test vers une imprimante configurée ou par e-mail appuyez sur **Envoyer résultats**. Pour revenir à l'écran d'accueil, appuyez sur **Term.** ou sur fi pour revenir au menu principal.

## **Chapitre 3 : Test multi-batteries**

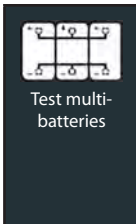

Effectuez le test multi-batteries pour évaluer l'état de santé de la batterie et le potentiel de courant disponible. Si l'analyseur détermine que le niveau de charge du bloc est faible, chaque batterie du bloc peut alors être testée individuellement ou ignorée.

Un test du système avec une pince ampèremétrique en option est également disponible.

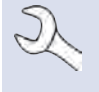

**REMARQUE :** Un test multi-batteries associera toujours le bloc-batterie à bord du véhicule à l'ID du véhicule dans lequel il est installé.

À tout moment au cours du test, appuyez sur  $\blacktriangleleft$  pour revenir à l'écran précédent, ou sur 💼 pour revenir au menu principal.

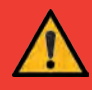

**IMPORTANT :** Pour un test précis, les blocs-batteries divisés doivent être isolés électriquement jusqu'à un maximum de quatre batteries par bloc.

#### Test de batterie

1. Raccordez les pinces de test du module d'essai à la batterie puis retirez le contrôleur.

**REMARQUE :** En cas de problème récurrent de connexion du contrôleur au module d'essai et lorsque le module d'essai est raccordé à une batterie < 9,5 V, remplacez les 6 piles AA du module.

- 2. Dans le menu principal du contrôleur, appuyez sur **Test multibatteries** L'écran Acquérir l'ID du véhicule s'affiche.
- 3. *ID du véhicule*: Utilisez le clavier à l'écran pour saisir manuellement le numéro d'identification du véhicule, et appuyez sur **Suiv.**

|      | A  |   | Acquérir l'ID du véhicule |         |         | *  | * 🕅 89 % 📒 |    |                     |
|------|----|---|---------------------------|---------|---------|----|------------|----|---------------------|
|      |    |   | Saisir                    | ID du v | éhicule |    | -          | cł | hiffres : O         |
| 1    | 2  | 3 | 4                         | 5       | 6       | 7  | 8          | 9  | 0                   |
| Q    | W  | Е | R                         | Т       | Y       | U  | Ì          | 0  | Р                   |
| А    | S  | D | F                         | G       | Н       | J  | К          | L  | #                   |
| Z    | х  | С | V                         | В       | NN      | 1. | @          |    | $\langle X \rangle$ |
| i    | /  |   | SP                        | ACE     |         | ?  | 1          |    |                     |
| Reto | ır |   |                           |         |         |    |            |    | Suiv.               |

Le compteur numérique affiché dénombre les caractères alphanumériques au fur et à mesure qu'ils sont saisis sur le clavier.

Si la batterie en cours de test ne figure pas dans la liste, utilisez la fonction de saisie manuelle. Appuyez sur > pour passer à l'écran Modifier l'info sur batt.

4. L'écran Modifier l'info sur batt. indique les informations de la batterie et du véhicule en fonction de l'ID du véhicule. Si les informations affichées sont correctes, appuyez sur **Continuer** pour lancer le test de batterie. Appuyez sur la case correspondante pour modifier les informations du paramètre.

| < ft               | Modifier informatio                                                                                  | ns 🛛 ⊁ 🛜 86 % 📒                                                         |
|--------------------|----------------------------------------------------------------------------------------------------|-------------------------------------------------------------------------|
| ID du véhicule     | 12345 Application<br>batterie<br>Type de batt<br>Éval. de batt<br>alsir le modèle du<br>Calibre de b | de Group31<br>terie Noyé<br>terie CCA<br>atterie Saisir valeur nominale |
| Technologie du     | Diesel RC/Ah                                                                                         | Capacité de réserve                                                     |
| Kilométrage Retour | Entrer kilométrage Capacité de                                                                       | Saisir CapacRés                                                         |

**REMARQUE :** Si aucune valeur de capacité de réserve / ampères-heure n'est saisie, l'analyseur utilisera la RC moyenne pour une batterie du groupe 31 anti-inondation (180 minutes).

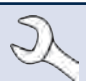

**REMARQUE :** Consultez l'annexe B du manuel pour la description des paramètres de test.

**REMARQUE :** Appuyez sur **Réinit.** pour effacer les paramètres supplémentaires entrés manuellement dans l'écran Modifier l'info sur batt.

 Connectez les pinces aux câbles positif (+) et négatif (-) qui mènent vers la mise à la masse du démarreur et du châssis. S'il y a plusieurs câbles, effectuez le test à nouveau pour chaque raccordement de câble.

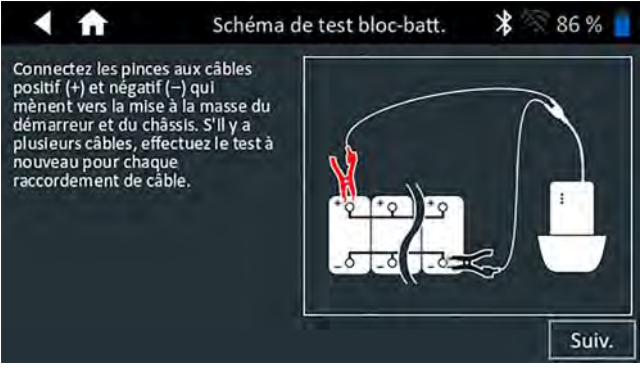

- 6. Appuyez sur **OK** pour continuer.
- Alignez le capteur de température du contrôleur avec la batterie et appuyez sur **Capture**. Le test démarre lorsque la température a été capturée avec succès.

#### Résultats du test de batterie

Les résultats du test sont affichés sur l'écran du contrôleur.

| Résult. du test - Déc. pour | bloc 🔰 🕅 86 % 📔                                                                                                    |
|-----------------------------|----------------------------------------------------------------------------------------------------|
| 650                         | 03/25/2020 2:32 PM                                                                                                    |
| Tension du bloc             | 12.59 V                                                                                                    |
| Mesure bloc-batt. (BB) :    | 2211 CCA                                                                                                    |
| Valeur nomin. BB            | 2 x 1150 CCA                                                                                                    |
| Chimie : North              | Star / Odyssey Pure Lead                                                                                                    |
| Température :               | 56° F                                                                                                    |
| terie Kilométrage:          | 85330                                                                                                    |
| ats                         | Term.                                                                                                    |
|                             | Résult. du test - Déc. pour<br>650<br>Tension du bloc<br>Mesure bloc-batt. (BB) :<br>Valeur nomin. BB<br>Chimle : North<br>Température :<br>Kilométrage: |

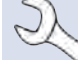

**REMARQUE :** Consultez l'annexe A pour voir les descriptions possibles des résultats du test.

- Appuyez sur Envoyer résultats pour imprimer, envoyer par e-mail ou transmettre les résultats du test vers une imprimante configurée. Pour retourner à l'écran d'accueil, tapez sur Term. ou sur Suiv. pour continuer.
- Avec l'option résultat de vérification du bloc-batterie, vous pouvez défaire le bloc-batterie puis tester chaque batterie individuellement. Lors du test de batteries individuelles, le testeur utilise les paramètres du test multi-batteries et invite l'utilisateur à défaire le bloc, tester chaque batterie puis les reconnecter.

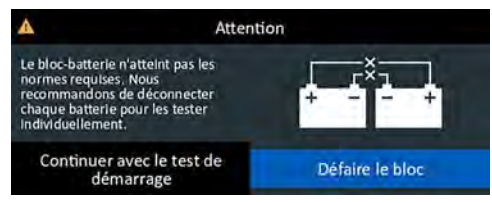

#### Défaire le bloc-batterie

- 1. Débranchez toutes les batteries du bloc puis tapez sur sélectionnez **Suiv.**
- 2. Branchez les pinces du module d'essai à la première batterie du bloc-batterie.
- 3. Appuyez sur **OK** pour tester la batterie.
- 4. Répétez le processus jusqu'à tester toutes les batteries du bloc.

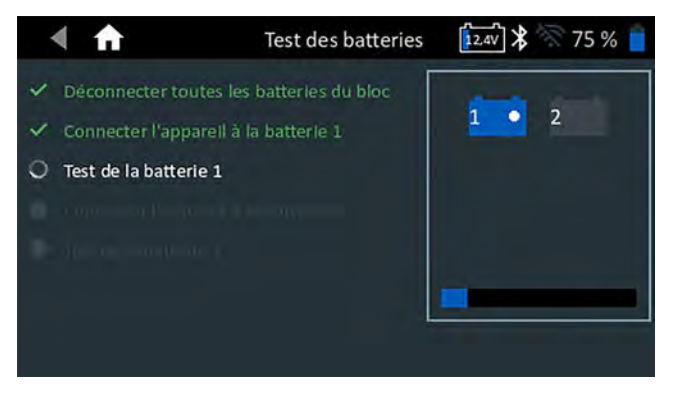

5. Une fois la dernière batterie du bloc testée, les résultats des tests individuels des batteries s'affichent.

| < 🕇 R                  | ésult. du test - Déc. pour blo     | c 堵 🗟 75 % 🧧       |
|------------------------|------------------------------------|--------------------|
|                        | 12345                              | 03/31/2020 2:50 PM |
|                        | Sélectionner batterie pour résult  | ats individuels    |
| 0-0-0-0-0              | Résultat individuel de la batterie | : Voir les avis    |
|                        | Tension du bloc                    | 12.45 V            |
|                        | Mesure bloc-batt. (BB) :           | 779 CCA            |
|                        | Puis. nominale par batterie :      | 700 CCA            |
| Vérifier Bloc Batterie | Chimie :                           | Noyé               |
|                        |                                    |                    |
| Envoyer résultats      | Test du sy                         | ystème Term.       |

6. Appuyez sur les icônes de chaque batterie individuelle pour afficher le résultat spécifique à chaque batterie.

| < ft                | Batterie 2 Résultats du test | * 74 % 🧧           |
|---------------------|------------------------------|--------------------|
|                     | 12345                        | 03/31/2020 3:08 PM |
| and the second      | Tension :                    | 12.44 V            |
|                     | Mesurée :                    | 630 CCA            |
|                     | Nomin. :                     | 700 CCA            |
|                     | Compos. chim.                | Noyé               |
| Charger Et Retester | Température :                | 69° F              |
|                     |                              |                    |
| Envoyer résultats   | Test du                      | système Term.      |

 Appuyez sur Envoyer résultats pour imprimer, envoyer par e-mail ou transmettre les résultats du test vers une imprimante configurée. Pour revenir à l'écran d'accueil, appuyez sur Term. ou reconnectez le bloc-batterie puis appuyez sur Test du système pour continuer.

#### <u>Test du système</u>

1. Le cas échéant, connectez la pince ampèremétrique en option au module d'essai et maintenez la pince fermée à l'écart des câbles.

> **REMARQUE :** Si vous n'utilisez pas de pince ampèremétrique, commencez le test du système à l'étape 4.

- 2. Appuyez sur **Suiv.** pour remettre à zéro la pince ou **Ignorer** si vous n'utilisez pas de pince ampèremétrique.
- Le moteur et les charges électriques étant à l'arrêt, placez la pince ampèremétrique autour du câble négatif (–) du bloc-batterie et appuyez sur Suiv.
- 4. Faites démarrer le moteur et laissez-le tourner au ralenti.
- 5. Éteignez tous les accessoires tels que les feux de route et la turbine de ventilation.
- 6. Appuyez sur **Suiv.** L'analyseur teste la puissance de l'alternateur.
- À l'invite, faites tourner le moteur entre 1000 et 1250 tr/min et maintenez ce régime pendant que l'analyseur teste à nouveau la sortie de l'alternateur.
- 8. Appuyez sur Suiv.

- 9. À l'invite, mettez le moteur au ralenti.
- 10. Allumez les feux de route et la turbine de ventilation.
- À l'invite, faites tourner le moteur entre 1000 et 1250 tr/min et maintenez ce régime pendant que l'analyseur teste à nouveau la sortie de l'alternateur.
- 12. Appuyez sur Suiv.
- 13. Éteignez les feux de route et la turbine de ventilation.
- 14. Remettez le moteur au ralenti, puis à l'arrêt.
- 15. Appuyez sur **Suiv**. pour afficher les résultats du test.

#### Récapitulatif des résultats du test

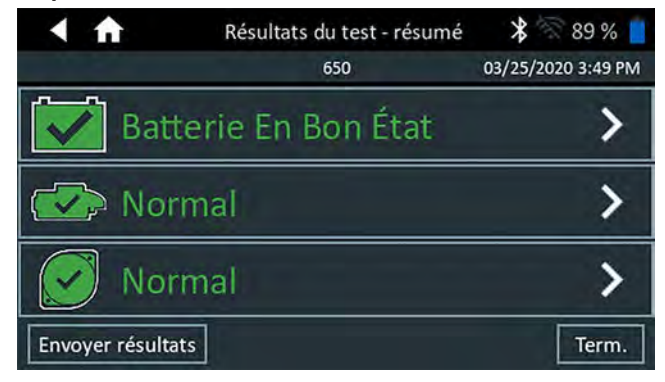

L'écran récapitulatif des résultats du test s'affiche après un test du système. Appuyez sur > pour voir les résultats détaillés pour chaque partie du test.

#### Résultats du test du démarreur

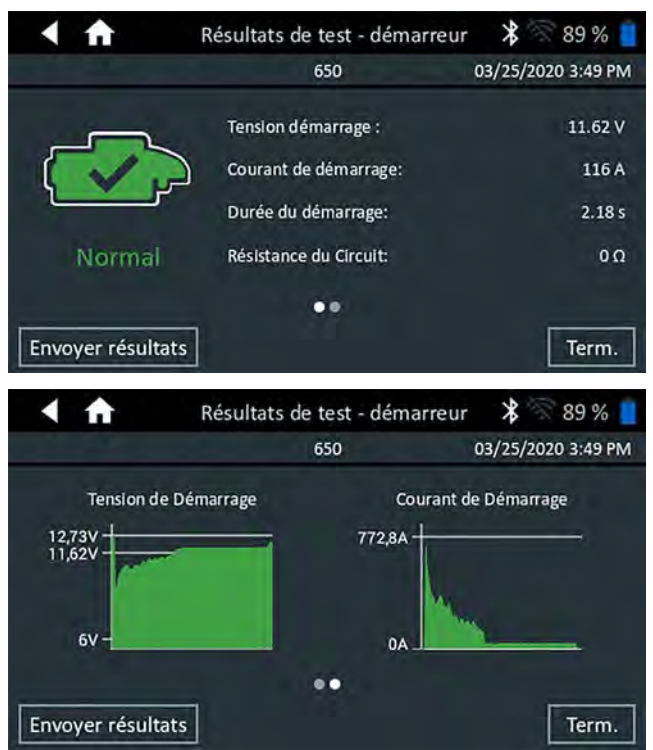

#### Résultats du test du circuit de l'alternateur

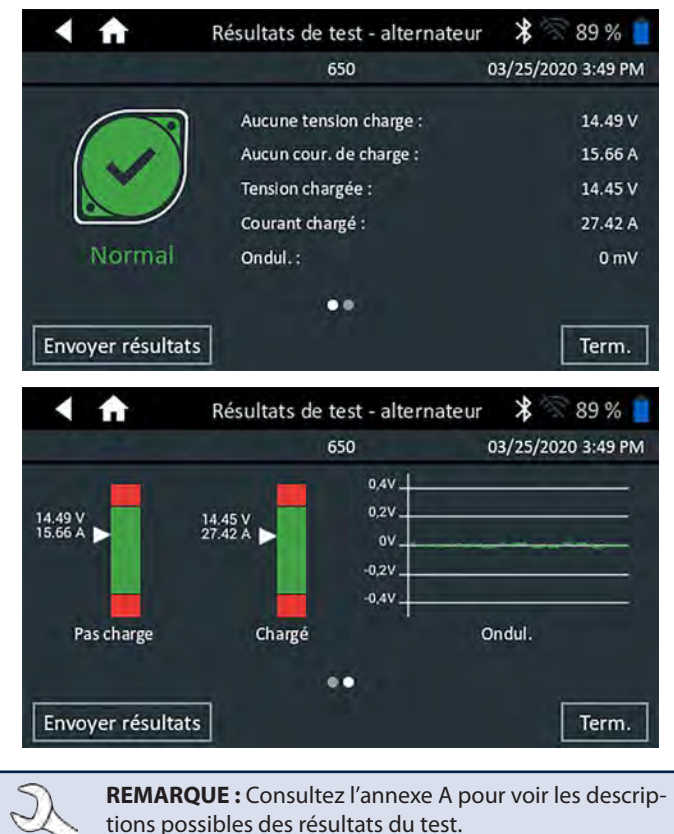

Pour envoyer les résultats du test vers une imprimante configurée ou par e-mail appuyez sur **Envoyer résultats.** Pour revenir à l'écran d'accueil, appuyez sur **Term.** ou sur nou principal.

## Chapitre 4 : Test hors du véhicule

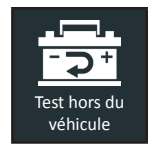

Utilisez la fonction Test hors du véhicule pour tester et vérifier l'état des batteries du client installées hors du véhicule, pour un retour éventuel et/ou une réclamation de garantie.

À tout moment au cours du test, appuyez sur  $\blacktriangleleft$  pour revenir à l'écran précédent, ou sur 🏦 pour revenir au menu principal.

1. Connectez les pinces de test du module d'essai à la batterie.

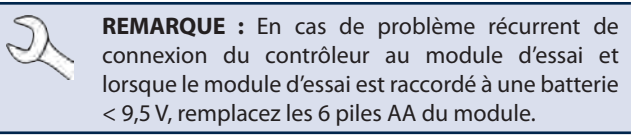

2. Dans le menu principal du contrôleur, appuyez sur **Test hors du** véhicule. L'écran Modifier l'info sur batt. s'affiche.

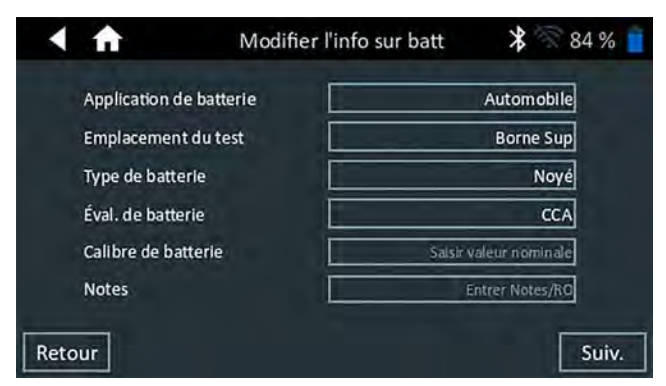

3. Entrez les informations correctes sur la batterie dans chaque champ.

**REMARQUE :** Consultez l'annexe B pour la description des paramètres de test.

 Alignez le capteur de température du contrôleur avec la batterie et appuyez sur **Capture**. Le test démarre lorsque la température a été capturée avec succès.

#### Résultats du test de batterie

Les résultats du test sont affichés sur l'écran du contrôleur.

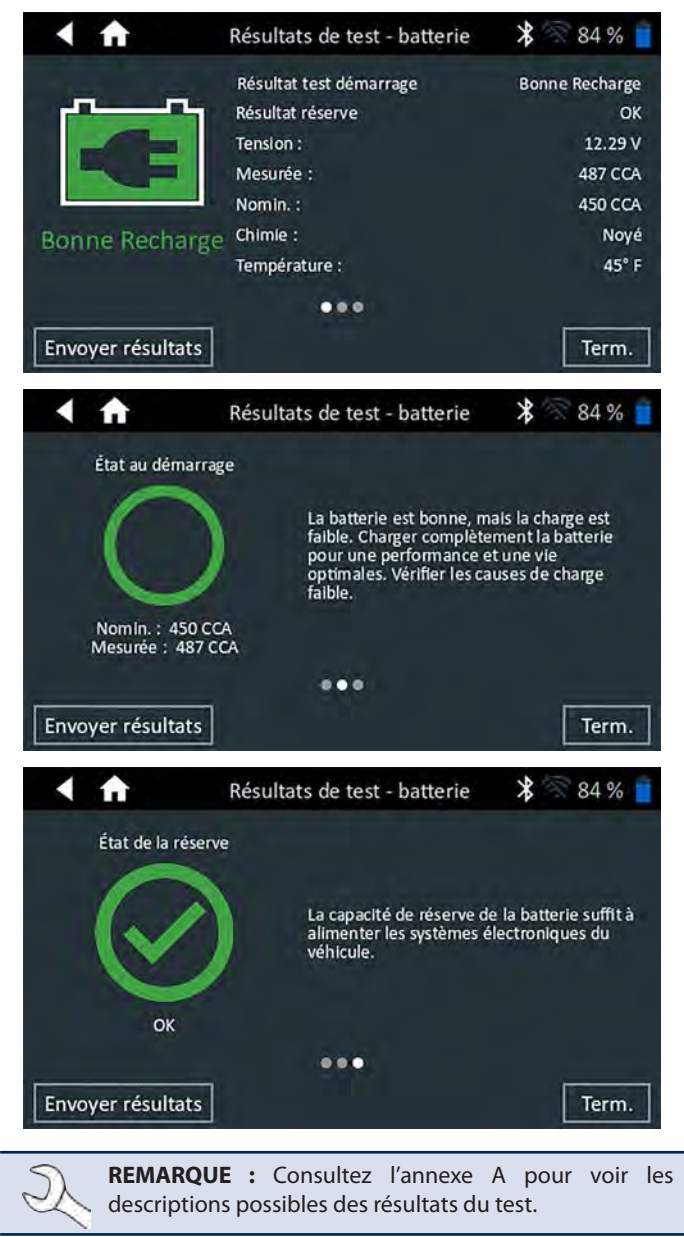

Pour envoyer les résultats du test vers une imprimante configurée, appuyez sur **Envoyer résultats**. Appuyez sur **Term.** ou sur **f** pour revenir au menu principal.

## Chapitre 5 : Test RP 129

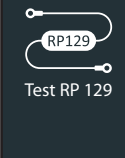

Le protocole RP129A est un test du système qui comprend le test de chaque batterie individuelle dans un bloc-batterie. Le test mesure également la tension de chute de câble et l'intensité de courant entre l'alternateur, le démarreur et le bloc-batterie pendant un test du système de démarrage et de charge.

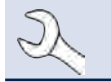

**REMARQUE :** Un test RP129 associera toujours le blocbatterie à bord à l'ID du véhicule dans lequel il est installé.

À tout moment au cours du test, appuyez sur  $\blacktriangleleft$  pour revenir à l'écran précédent, ou sur 🕇 pour revenir au menu principal.

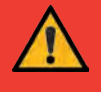

**IMPORTANT :** Pour un test précis, les blocs-batteries divisés doivent être isolés électriquement jusqu'à un maximum de quatre batteries par bloc.

**IMPORTANT :** Toutes les batteries du bloc-batterie dont la tension est inférieure à 12,4 V doivent être rechargées avant de pouvoir effectuer le test RP129.

#### Test de bloc-batterie

1. Raccordez les pinces de test du module d'essai à la batterie puis retirez le contrôleur.

**REMARQUE :** En cas de problème récurrent de connexion du contrôleur au module d'essai et lorsque le module d'essai est raccordé à une batterie < 9,5 V, remplacez les 6 piles AA du module.

2. Dans le menu principal du contrôleur, appuyez sur **Test RP129**. L'écran Contrôleur/Démarreur RP129 s'affiche.

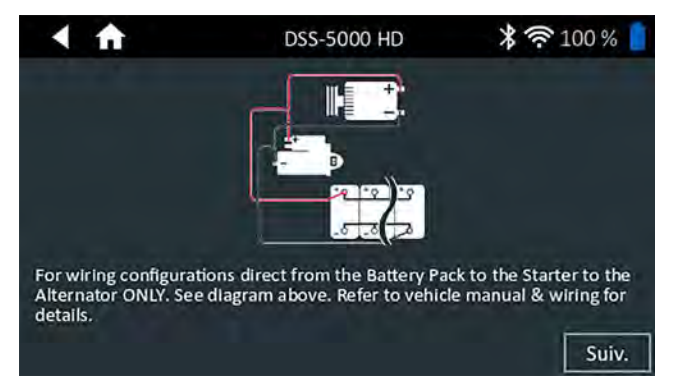

3. *ID du véhicule*:Utilisezle clavierà l'écran pour saisir manuellement le numéro d'identification du véhicule, et appuyez sur **Suiv.** 

|      | A  |   | Acc    | quérir | l'ID du | véhicul | e > | 3 8 8 | 89 % 📔              |
|------|----|---|--------|--------|---------|---------|-----|-------|---------------------|
|      |    |   | Saisir | ID du  | véhicul | le      |     | Ch    | iffres : 0          |
| 1    | 2  | 3 | 4      | 5      | 6       | 7       | 8   | 9     | 0                   |
| Q    | W  | E | R      | Т      | Ŷ       | U       | 1   | 0     | Р                   |
| А    | S  | D | F      | G      | Н       | J       | к   | L     | #                   |
| Z    | х  | С | V      | В      | N       | М       | . @ |       | $\langle X \rangle$ |
|      | /  |   | SP     | ACE    |         | ?       | 1   |       |                     |
| Reto | ur |   |        |        |         |         |     | Γ     | Suiv.               |

Le compteur numérique affiché dénombre les caractères alphanumériques au fur et à mesure qu'ils sont saisis sur le clavier.

Si la batterie en cours de test ne figure pas dans la liste, utilisez la fonction de saisie manuelle. Appuyez sur > pour passer à l'écran Modifier l'info sur batt.

4. L'écran Modifier l'info sur batt affiche des informations sur le véhicule et la batterie. Si les informations affichées sont correctes, appuyez sur **Continuer** pour lancer le test de batterie. Appuyez sur la case correspondante pour modifier les informations du paramètre.

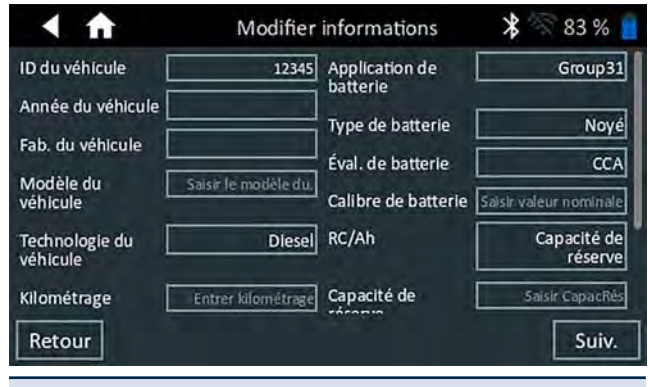

**REMARQUE :** Si aucune valeur de capacité de réserve / ampères-heure n'est saisie, l'analyseur utilisera la RC moyenne pour une batterie du groupe 31 anti-inondation (180 minutes).

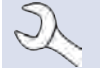

**REMARQUE :** Consultez l'annexe B pour la description des paramètres de test.

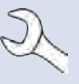

**REMARQUE :** Appuyez sur **Réinit.** pour effacer les paramètres supplémentaires entrés manuellement dans l'écran Modifier l'info sur batt.

- 5. Branchez les pinces du module d'essai à la première batterie du bloc-batterie.
- Alignez le capteur de température du contrôleur avec la batterie et appuyez sur **Capture**. Le test démarre lorsque la température a été capturée avec succès.
- 7. Appuyez sur **OK** pour tester la batterie.
- 8. Répétez les étapes 5 à 7 pour chaque batterie individuelle.

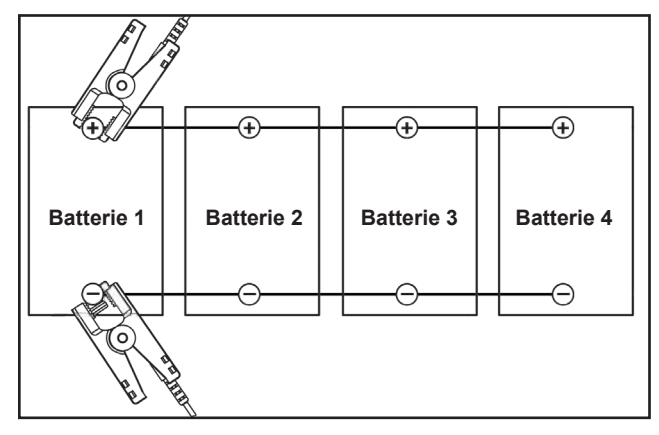

9. Répétez le processus jusqu'à tester toutes les batteries du bloc.

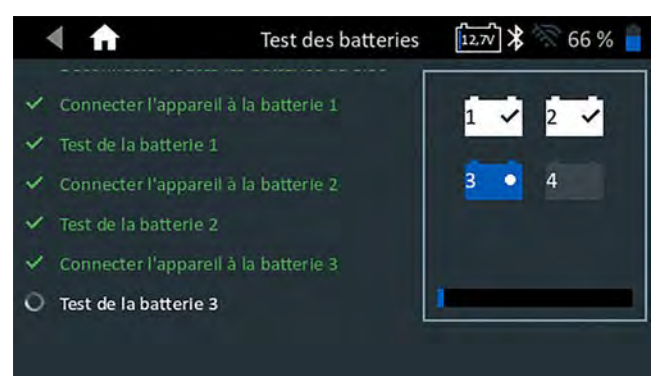

Une fois la dernière batterie du bloc testée, les résultats des tests individuels des batteries s'affichent.

#### Vérification du bloc-batterie

Après avoir pris la décision de vérifier le bloc-batterie, il est possible de le démonter et de tester chaque batterie individuellement.

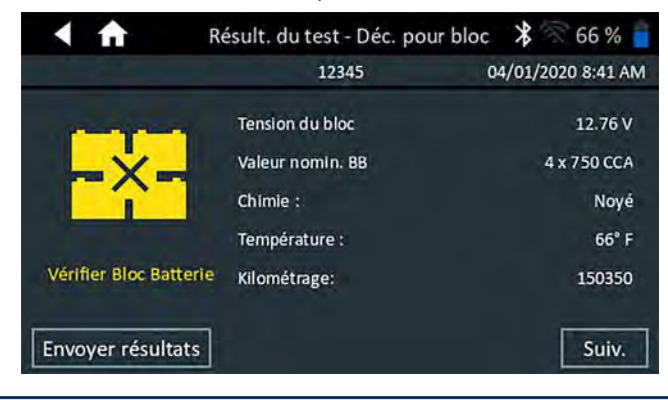

**REMARQUE :** Si le message « Le bloc est déchargé en dessous de la tension nécessaire pour un diagnostic correct » s'affiche, c'est que la tension du bloc est inférieure à 12,4 V et que le test RP129 est interrompu. Démontez le bloc et testez ou rechargez individuellement chaque batterie avant de refaire le test.

Suivez les instructions qui s'affichent à l'écran lors du démontage et des tests de chaque batterie individuelle.

Appuyez sur **Suiv.** à la suite de chaque étape.

- 1. Débranchez toutes les batteries du bloc-batterie.
- 2. Branchez les pinces à la première batterie du bloc-batterie.
- 3. Une fois le test sur la première batterie terminé, retirez les pinces et connectez-les à la deuxième batterie.

 Répétez le processus pour chaque batterie du bloc. À mesure que chaque batterie est testée, les icônes numérotées sur le Contrôleur de tablette s'affichent en blanc et sont cochées.

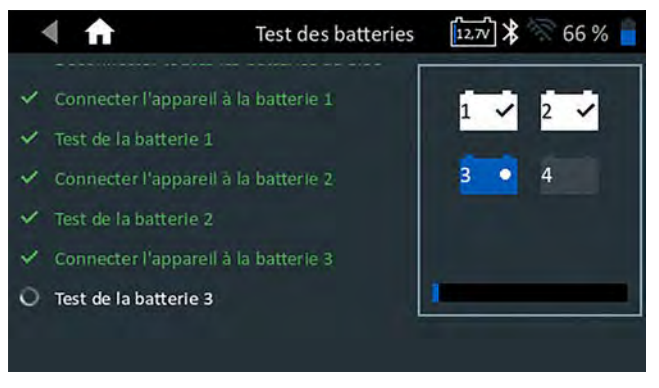

Les résultats des tests sont affichés lorsque toutes les batteries du bloc ont été testées individuellement.

5. Appuyez sur une icône de batterie numérotée sur l'écran pour voir les résultats spécifiques à cette batterie.

Pour imprimer, envoyer par e-mail ou transmettre les résultats du test vers une imprimante configurée, appuyez sur **Envoyer résultats.** Pour revenir à l'écran d'accueil, appuyez sur **Term.** ou **Test du système** pour effectuer le test du système.

#### Résultats du test de batterie

Les résultats du test sont affichés sur l'écran du contrôleur.

| < ♠                   | Résult. du test - Déc. pour blo | c  🕇 🛜 66 % 🧧      |
|-----------------------|---------------------------------|--------------------|
|                       | 12345                           | 04/01/2020 8:41 AM |
|                       | Tension du bloc                 | 12.76 V            |
|                       | Valeur nomin. BB                | 4 x 750 CCA        |
|                       | Chimie :                        | Noyé               |
|                       | Température :                   | 66° F              |
| Vérifier Bloc Batteri | e Kilométrage:                  | 150350             |
| Envoyer résultats     | ]                               | Suiv.              |

<u>J</u>

**REMARQUE :** Consultez l'annexe A pour voir les descriptions possibles des résultats du test.

- Appuyez sur Envoyer résultats pour imprimer ou envoyer les résultats du test vers une imprimante configurée ou sur Suiv. pour continuer.
- 2. Modifiez les informations affichées sur le véhicule puis appuyez sur **Suiv.**
- Connectez la borne principale positive (+) du module d'essai à la broche de sortie de l'alternateur (B+) et la borne négative (-) à la masse de l'alternateur.

Connectez la pince DMM (+) du module d'essai à la borne positive de la batterie et la pince DMM négative (–) à la borne négative de la batterie.

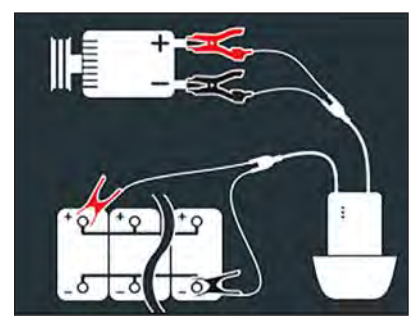

4. Modifiez les informations affichées sur le véhicule, appuyez sur **Suiv.** pour lancer le test du système.

**REMARQUE :** Les options en gris ne sont pas modifiables.

#### Test du système

- 1. Faites démarrer le moteur et laissez-le tourner au ralenti.
- 2. Éteignez tous les accessoires tels que les feux de route et la turbine de ventilation.
- 3. Appuyez sur **Suiv.** L'analyseur teste la puissance de l'alternateur.
- À l'invite, faites tourner le moteur entre 1000 et 1250 tr/min et maintenez ce régime pendant que l'analyseur teste à nouveau la sortie de l'alternateur.
- 5. Appuyez sur Suiv.
- 6. À l'invite, mettez le moteur au ralenti.
- 7. Allumez les feux de route et la turbine de ventilation.
- 8. À l'invite, faites tourner le moteur entre 1000 et 1250 tr/min et maintenez ce régime pendant que l'analyseur teste à nouveau la sortie de l'alternateur.

- 9. Appuyez sur Suiv.
- 10. Éteignez les feux de route et la turbine de ventilation.
- 11. Remettez le moteur au ralenti, puis à l'arrêt.
- 12. Appuyez sur **Suiv**. pour afficher les résultats du test.

#### Récapitulatif des résultats du test

|      | <b>ft</b>            | Résultats du test - résumé | * 🕅 83 % 📄         |
|------|----------------------|----------------------------|--------------------|
|      |                      | 650                        | 03/25/2020 2:47 PM |
|      | Bon B                | loc                        | >                  |
| V    | Chute                | câble                      | >                  |
|      | Norm                 | al                         | >                  |
| Envo | জ্ব<br>yer résultats |                            | Term.              |

L'écran récapitulatif des résultats du test s'affiche après un test du système. Appuyez sur > pour voir les résultats détaillés pour chaque partie du test.

#### Résultats de test de chute de câble

| 1              | Résultats de test de chute | de câble 🎗 🚿 83 % 🧧 |
|----------------|----------------------------|---------------------|
|                | 650                        | 03/25/2020 2:47 PM  |
| and the second | Type de véhicule           | Camion              |
| 0-             | Circuit                    | Alternateur         |
| -ul-           | ) Amp                      | 85 Amp              |
|                | Chute de circuit           | .39 V               |
|                | Oécision                   | Passer              |
| Dacean         | chute tens positive        | .27 V               |
| Fasser         | chute tens négative        | .12 V               |
| Envoyer résul  | tats                       | Term.               |

#### Résultats du test du démarreur

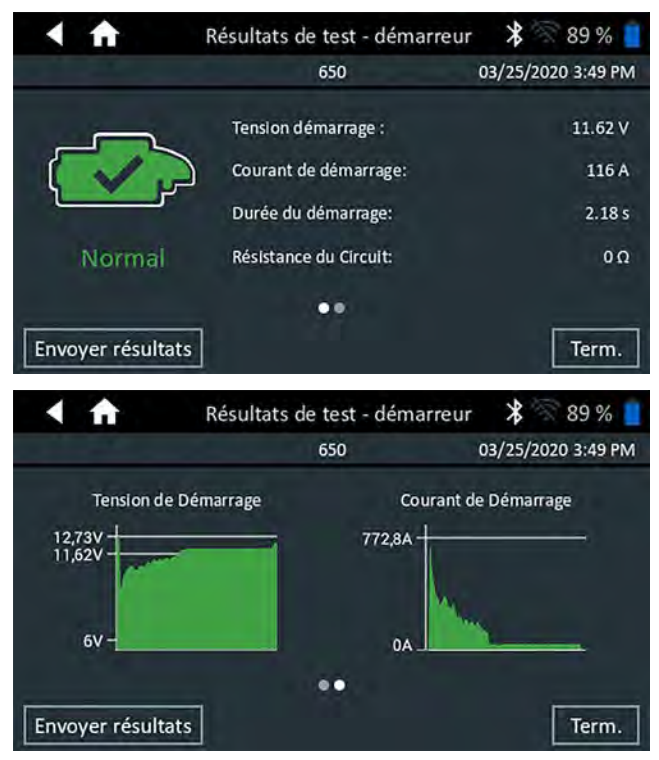

#### Résultats du test du circuit de l'alternateur

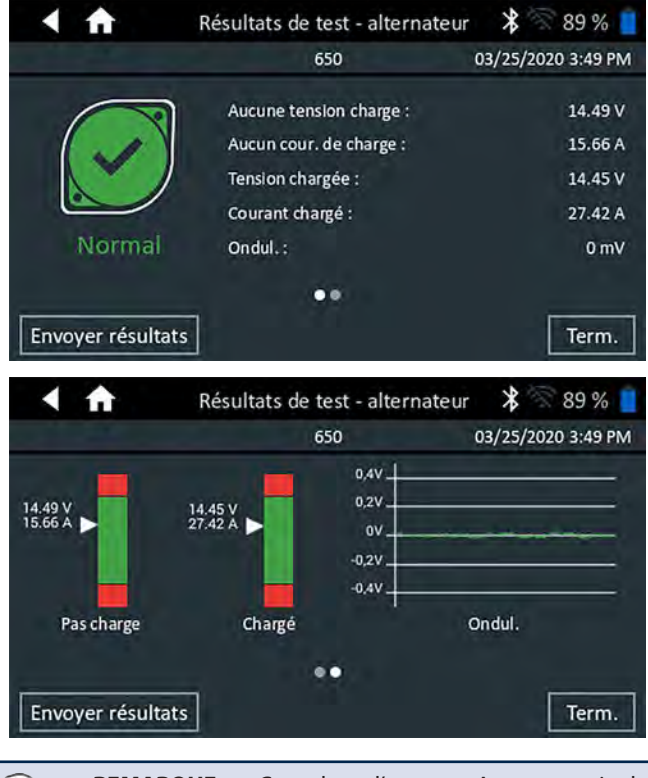

R

**REMARQUE :** Consultez l'annexe A pour voir les descriptions possibles des résultats du test.

Pour envoyer les résultats du test vers une imprimante configurée ou par e-mail appuyez sur **Envoyer résultats.** Pour revenir à l'écran d'accueil, appuyez sur **Term.** ou sur nou principal.

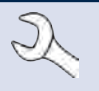

**REMARQUE :** Pour tout problème d'impression récurrent, et si le module d'essai est connecté à une pile < 9,5 V, remplacez les 6 piles AA du module d'essai.

## Chapitre 6 : Chute de tension de câble

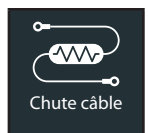

Effectuez le test de chute de tension de câble pour vérifier la présence de câbles usés ou de mauvaises connexions entre la batterie et l'alternateur ou le démarreur.

À tout moment pendant le test, appuyez sur  $\blacktriangleleft$  pour revenir à l'écran précédent.

Des câbles usés ou de mauvaises connexions créent une résistance plus élevée, et peuvent provoquer une chute de tension dans le circuit. Cette chute de tension réduit la capacité de transport du courant électrique créant les mêmes symptômes qu'un alternateur ou un démarreur faible, tout en provoquant une défaillance prématurée de la batterie.

Un signal est envoyé à travers le circuit vers le composant testé. La chute de tension des deux côtés du circuit ainsi que la chute de tension totale sont calculées simultanément.

1. Raccordez les câbles de test de la batterie du module d'essai au câble de sortie du composant (la vis B+ ou la vis de sortie de l'alternateur) et au boîtier du composant pour la mise à terre.

**REMARQUE :** En cas de problème récurrent de connexion du contrôleur au module d'essai et lorsque le module d'essai est raccordé à une batterie < 9,5 V, remplacez les 6 piles AA du module.

2. Raccordez les câbles de test du DMM aux bornes de la batterie.

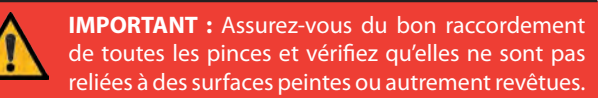

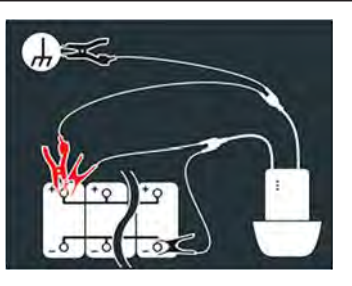

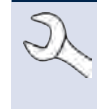

**REMARQUE :** Le test nécessite un circuit complet. Si vous testez un système à l'aide d'un solénoïde à distance, vous pouvez tester de la batterie au solénoïde, mais pas de la batterie au démarreur.

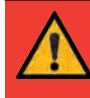

**IMPORTANT :** Pour obtenir des résultats précis, la batterie doit être en bon état et complètement chargée avant le test.

3. Modifiez les informations sur le véhicule.

| < ♠              | Modifier informations | * 🕅 82 % 🧧 |
|------------------|-----------------------|------------|
| Type de véhicule |                       | Camion     |
| Circuit          |                       | Châssis    |
| Amp              |                       | 135        |
| Tension maximale | l.                    | 0.5        |
| Retour           |                       | Suiv.      |

| Type de véhicule | Camion, Auto/Fourgon                                                                                   |  |
|------------------|----------------------------------------------------------------------------------------------------|--|
| Circuit          | Châssis, Démarreur, Alternateur, Autre                                                                 |  |
| Amp              | Gamme recommandée : 100 à 500 A                                                                        |  |
| Tension maximale | Valeurs par défaut basées sur le RP129<br>dans la Figure 8. Le tension maximale<br>peut être modifiée. |  |

4. Appuyez sur Suiv. pour lancer le test.

#### Résultats de test de chute de câble

| < ♠                       | Résultats de test de chute de c | câble 堵 🚿 82 % 📋 |
|---------------------------|---------------------------------|------------------|
|                           | Type de véhicule                | Camion           |
| 0                         | Circuit                         | Alternateur      |
|                           | Amp                             | 85 Amp           |
| $\mathbf{C}^{\mathbf{v}}$ | Chute de circuit                | .39 V            |
|                           | Décision                        | Passer           |
| Passer                    | chute tens positive             | .27 V            |
|                           | chute tens négative             | .12 V            |
| Envoyer résultat          | s                               | Term.            |

Pour envoyer les résultats du test vers une imprimante configurée ou par e-mail appuyez sur **Envoyer résultats.** Pour revenir à l'écran d'accueil, appuyez sur **Term.** ou sur fi pour revenir au menu principal.

## Chapitre 7 : Système 24 volts

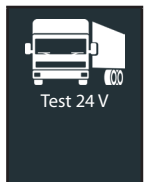

Effectuez le test de 24 V pour évaluer l'état de santé du bloc-batteries et le potentiel de courant disponible dans les applications utilisant deux batteries 12 V connectées en série.

Si l'analyseur détermine que le niveau de charge du bloc est faible, chaque batterie du bloc peut alors être testée individuellement ou ignorée. Un test du système avec une pince ampèremétrique en option est également disponible.

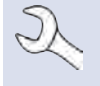

**REMARQUE :** Un test 24 V associera toujours la batterie dans le véhicule avec l'ID du véhicule dans lequel elle est installée.

À tout moment au cours du test, appuyez sur  $\blacktriangleleft$  pour revenir à l'écran précédent, ou sur 🏦 pour revenir au menu principal.

#### Test de batterie 24 V

1. Connectez les pinces de test du module d'essai à la première batterie puis retirez le contrôleur.

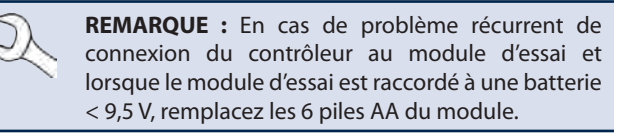

- 2. Dans le menu principal du contrôleur, appuyez sur **Test 24 V**. L'écran Acquérir l'ID du véhicule s'affiche.
- 3. *ID du véhicule:* Utilisez le clavier à l'écran pour saisir manuellement le numéro d'identification du véhicule, et appuyez sur **Suiv.**

|      | ft | Acquérir l'ID du véhicule 🛛 💥 🚿 |        |         | 89 % 📘   |    |   |   |                     |
|------|----|---------------------------------|--------|---------|----------|----|---|---|---------------------|
|      |    |                                 | Saisir | ID du v | véhicule | 1  | ÷ | d | hiffres : 0         |
| 1    | 2  | 3                               | 4      | 5       | 6        | 7  | 8 | 9 | 0                   |
| Q    | W  | E                               | R      | Т       | Y        | U  | Ì | 0 | Р                   |
| А    | S  | D                               | F      | G       | н        | J  | К | L | #                   |
| Z    | Х  | С                               | V      | В       | N N      | 1. | @ | - | $\langle X \rangle$ |
|      | /  |                                 | SP     | ACE     |          | ?  | 1 |   |                     |
| Reto | ur |                                 |        |         |          |    |   | Γ | Suiv.               |

Le compteur numérique affiché dénombre les caractères alphanumériques au fur et à mesure qu'ils sont saisis sur le clavier.

Si la batterie en cours de test ne figure pas dans la liste, utilisez la fonction de saisie manuelle. Appuyez sur > pour passer à l'écran Modifier l'info sur batt.

4. L'écran Modifier l'info sur batt. indique les informations de la batterie et du véhicule selon le NIV.

Si les informations affichées sont correctes, appuyez sur **Continuer** pour lancer le test de batterie. Appuyez sur la case correspondante pour modifier les informations du paramètre.

| < ft                    | Modifier             | informations            | * 🛜 86 % 📋             |
|-------------------------|----------------------|-------------------------|------------------------|
| ID du véhicule          | 12345                | Application de batterie | Group31                |
| Fab. du véhicule        |                      | Type de batterie        | Noyé                   |
| Modèle du               | Saisir le modèle du  | Éval. de batterie       | CCA                    |
| véhicule                | Juist te motorie du. | Calibre de batterie     | Saisir valeur nominale |
| Technologie du véhicule | Diesel               | RC/Ah                   | Capacité de<br>réserve |
| Kilométrage             | Entrer kilométrage   | Capacité de             | Saisir CapacRés        |
| Retour                  |                      |                         | Suiv.                  |

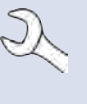

**REMARQUE :** Si aucune valeur de capacité de réserve / ampères-heure n'est saisie, l'analyseur utilisera la RC moyenne pour une batterie du groupe 31 anti-inondation (180 minutes).

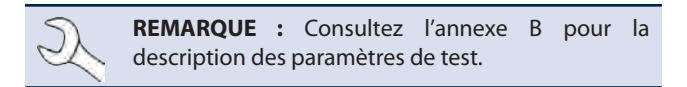

**REMARQUE :** Appuyez sur **Réinit.** pour effacer les paramètres supplémentaires entrés manuellement dans l'écran Modifier l'info sur batt.

- 5. Branchez les pinces du module d'essai à la première batterie du bloc-batterie.
- 6. Appuyez sur **OK**.
- Alignez le capteur de température du contrôleur avec la batterie et appuyez sur **Capture**. Le test démarre lorsque la température a été capturée avec succès.
- 8. Répétez l'opération jusqu'à tester les deux batteries du bloc.

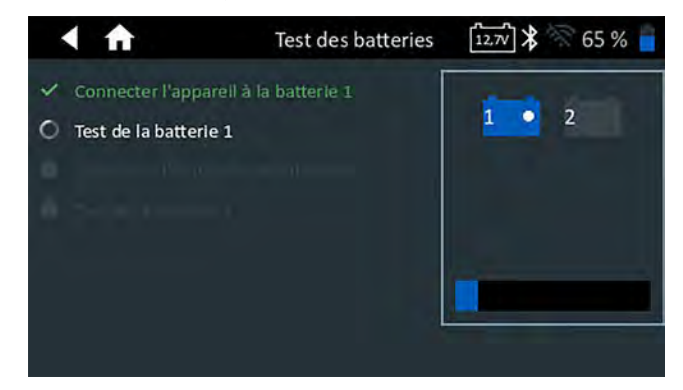

9. Une fois la dernière batterie du bloc testée, les résultats des tests individuels des batteries s'affichent.

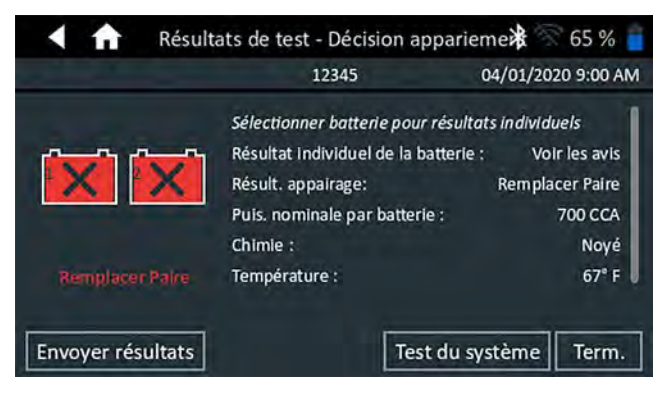

10. Appuyez sur les icônes de chaque batterie individuelle pour afficher le résultat spécifique à chaque batterie.

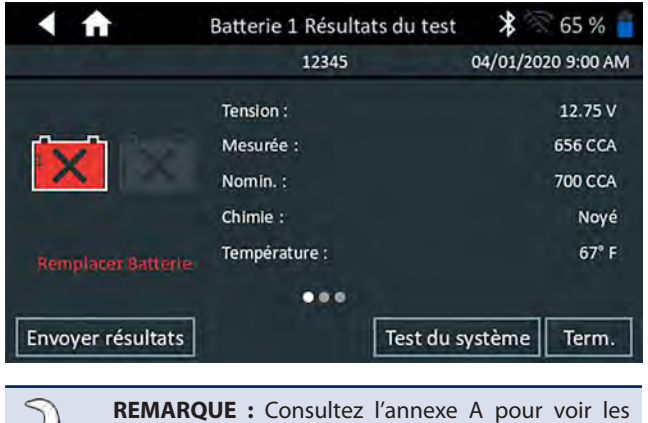

descriptions possibles des résultats du test.

11. Appuyez sur **Envoyer résultats** pour imprimer ou envoyer les résultats du test vers une imprimante configurée. Pour revenir à l'écran d'accueil, appuyez sur **Term.** ou reconnectez le blocbatterie puis appuyez sur **Test du système** pour continuer.

#### Test du système

1. Le cas échéant, connectez la pince ampèremétrique en option au module d'essai et maintenez la pince fermée à l'écart des câbles.

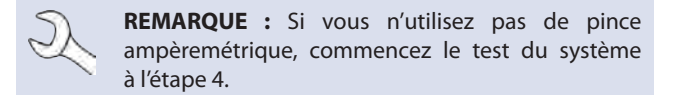

- 2. Appuyez sur **Suiv.** pour remettre à zéro la pince ou **Ignorer** si vous n'utilisez pas de pince ampèremétrique.
- Le moteur et les charges électriques étant à l'arrêt, placez la pince ampèremétrique autour du câble négatif (–) du bloc-batterie et appuyez sur Suiv.
- 4. Faites démarrer le moteur et laissez-le tourner au ralenti.
- 5. Éteignez tous les accessoires tels que les feux de route et la turbine de ventilation.
- 6. Appuyez sur **Suiv.** L'analyseur teste la puissance de l'alternateur.
- 7. Allumez les feux de route et la turbine de ventilation.
- 8. À l'invite, faites tourner le moteur entre 1000 et 1250 tr/min et maintenez ce régime pendant que l'analyseur teste à nouveau la sortie de l'alternateur.
- 9. Appuyez sur Suiv.
- 10. Éteignez les feux de route et la turbine de ventilation.
- 11. Remettez le moteur au ralenti, puis à l'arrêt.
- 12. Appuyez sur **Suiv**. pour afficher les résultats du test.

#### Récapitulatif des résultats du test

| < ft              | Résultats du test - résumé | ⊁ 🛜 89 % 📋         |
|-------------------|----------------------------|--------------------|
|                   | 650                        | 03/25/2020 3:49 PM |
| Satte             | erie En Bon État           | >                  |
| Norr              | nal                        | >                  |
| 💽 Norr            | nal                        | >                  |
| Envoyer résultats | 5                          | Term.              |

L'écran récapitulatif des résultats du test s'affiche après un test du système. Appuyez sur > pour voir les résultats détaillés pour chaque partie du test.

#### Résultats du test du démarreur

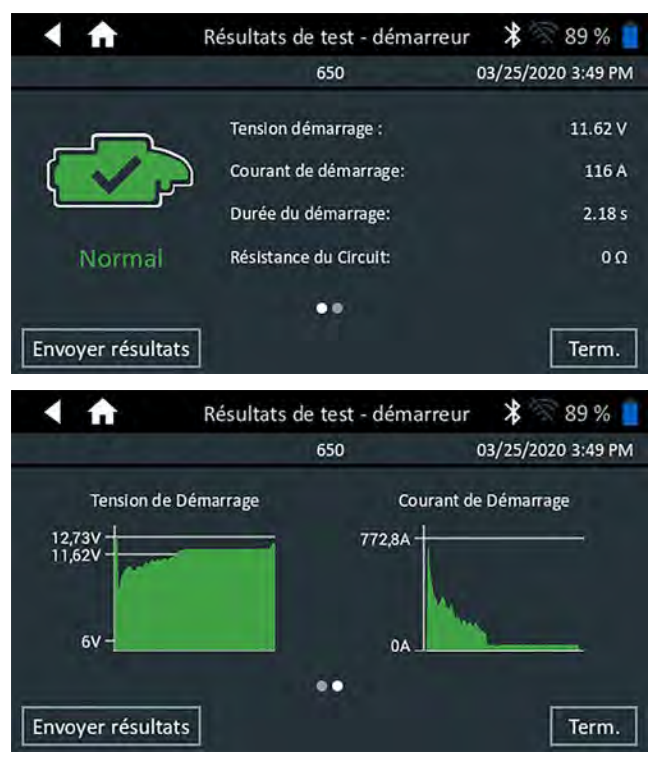

#### Résultats du test du circuit de l'alternateur

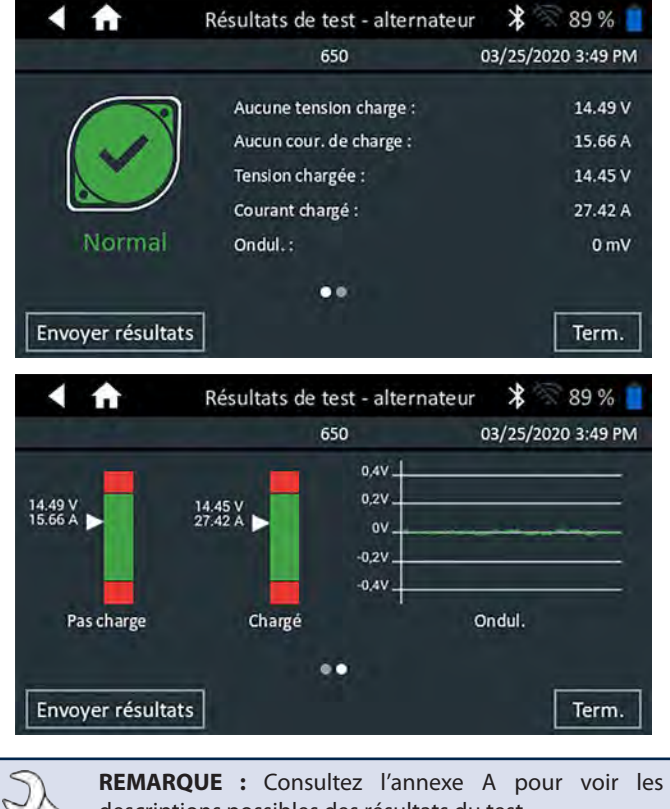

descriptions possibles des résultats du test.

Pour envoyer les résultats du test vers une imprimante configurée ou par e-mail appuyez sur **Envoyer résultats.** Pour revenir à l'écran d'accueil, appuyez sur **Term.** ou sur f pour revenir au menu principal.

### Chapitre 8 : Multimètre numérique

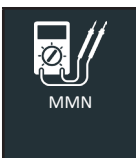

Utilisez cette fonction pour dépanner les circuits électriques basse tension dans une voiture ou un camion. Les caractéristiques électriques de chaque fonction sont indiquées dans le tableau à la fin de ce chapitre.

Une mesure qui dépasse les limites sera indiquée par HL (hors limite). Consultez les spécifications du fabricant pour connaître les limites exactes, qui peuvent varier selon le composant ou le type de véhicule.

Appuyez sur ◀ pour revenir à l'écran précédent ou sur 🛱 pour revenir à l'écran principal.

#### Voltmètre CC

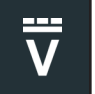

Le voltmètre CC mesure la tension entre deux points dans un circuit. Le voltmètre est branché en parallèle sur le circuit.

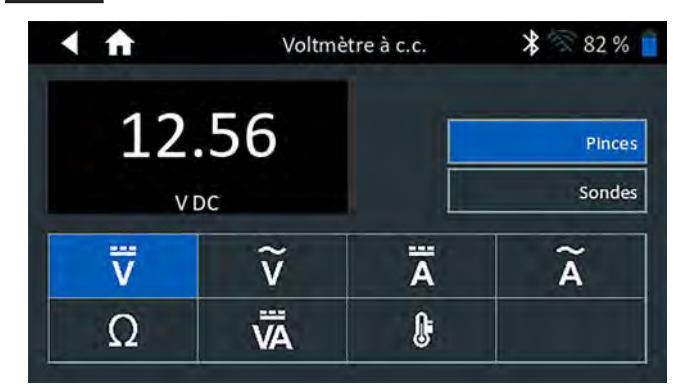

- 1. Raccordez le câble de test DMM au port d'accessoires de l'appareil de diagnostic.
- 2. Branchez les pinces ou les sondes en respectant la polarité : pince ou sonde rouge avec la borne positive (+) et pince ou sonde noire avec la borne négative (-).
- 3. Appuyez sur Voltmètre à CC.
- 4. Le compteur calcule automatiquement la plage et affiche la mesure.
- 5. Appuyez sur Retour pour revenir à l'écran du multimètre numérique.

#### Voltmètre CA

ĩ

Le voltmètre CA mesure la tension entre deux points dans un circuit. Le voltmètre est branché en parallèle sur le circuit.

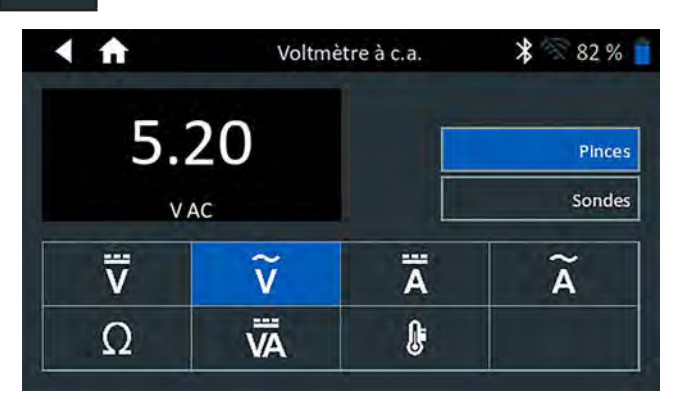

- 1. Raccordez le câble de test DMM au port d'accessoires de l'appareil de diagnostic.
- 2. Branchez les pinces ou les sondes en respectant la polarité : pince ou sonde rouge avec la borne positive (+) et pince ou sonde noire avec la borne négative (-).
- 3. Appuyez sur Voltmètre à c.c.
- 4. Le compteur calcule automatiquement la plage et affiche la mesure.
- 5. Appuyez sur Retour pour revenir à l'écran du multimètre numérique.

#### Ampèremètre CC

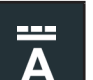

L'ampèremètre CC mesure l'amplitude et le flux du courant continu dans un circuit.

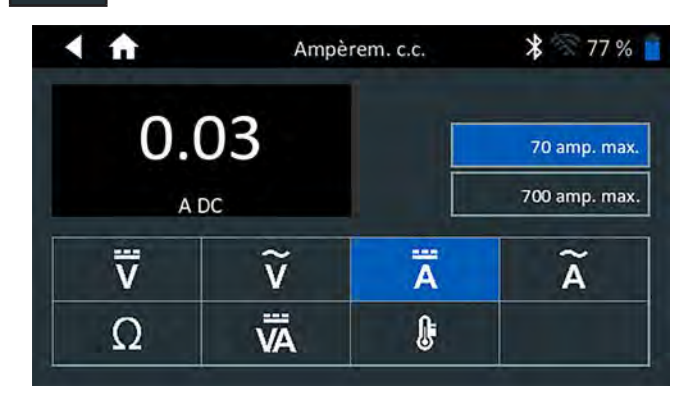

- 1. Raccordez le câble de la pince ampèremétrique au port d'accessoires de l'appareil de diagnostic.
- 2. Appuyez sur Ampèrem. c.c.
- 3. Sélectionnez la plage de la pince ampèremétrique.
- 4. Suivez les instructions à l'écran pour mettre à zéro la pince ampèremétrique.
- 5. Placez les mâchoires de la pince autour du câble négatif (-).
- 6. L'analyseur affiche la mesure.
- 7. Appuyez sur Retour pour revenir à l'écran du multimètre numérique.

#### <u>Ampèremètre CA</u>

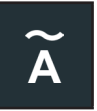

L'ampèremètre CA mesure l'amplitude et le flux du courant alternatif dans un circuit.

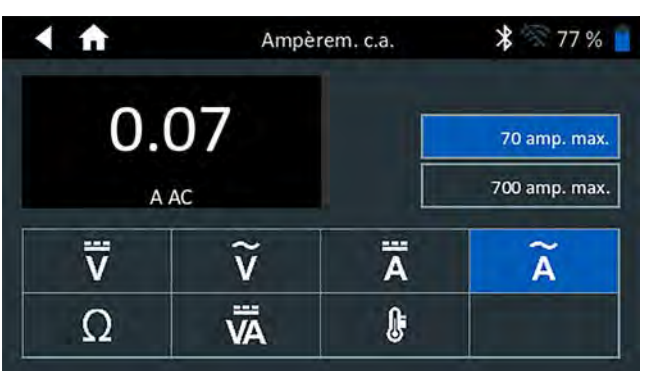

- 1. Raccordez le câble de la pince ampèremétrique au port d'accessoires de l'appareil de diagnostic.
- 2. Appuyez sur Ampèrem. c.a.
- 3. Sélectionnez la plage de la pince ampèremétrique.
- 4. Suivez les instructions à l'écran pour mettre à zéro la pince ampèremétrique.
- 5. Placez les mâchoires de la pince autour du câble négatif (-).
- 6. L'analyseur affiche la mesure.
- 7. Appuyez sur Retour pour revenir à l'écran du multimètre numérique.

#### <u>Ohmmètre</u>

Ω

L'ohmmètre est branché en parallèle sur le circuit testé et utilise l'alimentation électrique fournie par les batteries internes de l'analyseur pour détecter toute ouverture ou résistance excessive.

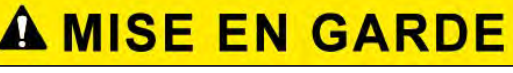

Coupez toujours l'alimentation du circuit avant de brancher l'ohmmètre afin d'éviter d'endommager l'analyseur.

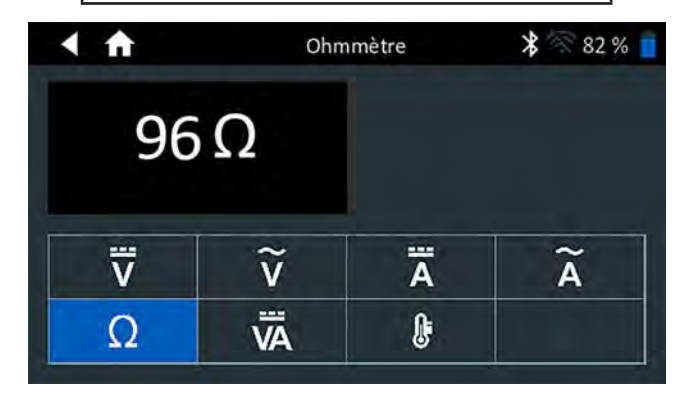

- 1. Branchez le câble de test du DMM au port des accessoires de l'analyseur.
- 2. Appuyez sur Ohmmètre.

- Branchez les pinces ou les sondes en respectant la polarité : sonde rouge à la borne positive (+) et sonde noire à la borne négative (-).
- 4. Le compteur calculera automatiquement la plage et affichera les mesures.
- 5. Lorsque vous avez terminé, appuyez sur FIN.
- 6. Appuyez sur Retour pour revenir à l'écran du multimètre numérique.

#### <u>Amp. volts</u>

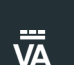

Le voltmètre/ampèremètre mesure simultanément la tension et le courant de charge.

| Ampère Ampère |              | es-volts | * 🕅 77 % 📔                    |  |
|---------------|--------------|----------|-------------------------------|--|
| 12.45<br>v dc | 0.01<br>A DC |          | 70 amp. max.<br>700 amp. max. |  |
| V             | ĩ            | Ä        | Ã                             |  |
| Ω             | Ä            | 0        |                               |  |

- 1. Branchez le fil de la pince ampèremétrique au port des accessoires de l'analyseur.
- 2. Appuyez sur Amp. Volts.
- 3. Sélectionnez la plage de la pince ampèremétrique.
- 4. Suivez les instructions à l'écran pour mettre à zéro la pince ampèremétrique.
- 5. Placez les mâchoires de la pince autour du câble négatif (-).
- 6. L'analyseur affiche la mesure.
- 7. Appuyez sur Retour pour revenir à l'écran du multimètre numérique.

#### Température

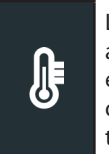

Le capteur de température IR mesure la température ambiante de surface dans une plage comprise entre -20 et 200 °C. L'outil peut être utilisé pour vérifier la surchauffe de la transmission et pour mesurer les niveaux de température du chauffage et du climatiseur.

| < 🕇 | Temp | érature | * 🕅 82 % 📄 |
|-----|------|---------|------------|
| 73  | ° F  |         |            |
| Ψ̈́ | ĩ    | Ā       | Ã          |
| Ω   | Ä    | ŀ       |            |

#### Caractéristiques du multimètre

| Multimètre | Étendue      | Résolution | Précision                 |
|------------|--------------|------------|---------------------------|
| Vdc        | 0 V - 30 V   | 0.01 V     | ± 1 % de relevé ± 0.05 A  |
| Vac        | 0 V - 20 Vac | 0.01 V     | ± 1 % de relevé ± 0.05 A  |
| Adc bas    | 0mA - 70 A   | 0.01 A     | ± 2 % de relevé ± 0.1 A   |
| Adc haute  | 0 A - 700 A  | 0.1 A      | ± 2 % de relevé ± 0.1 A   |
| Aac bas    | 0 A -20 A    | 0.01 A     | ± 2.5 % de relevé ± 0.1 A |
| Aac haute  | 0 A -200 A   | 0.1A       | ± 2.5 % de relevé ± 0.1 A |

Les précisions indiquées s'étendent sur une plage allant de 2 % à 100 %.

| Multimètre  | Étendue      | Résolution | Précision                          |
|-------------|--------------|------------|------------------------------------|
| Ohm         | 0Ω - 1ΜΩ     | 1Ω         | $\pm$ 3.5 % de relevé ± 1 $\Omega$ |
| Température | -30°C à 70°C | 1°C        | ± 1°C                              |

Le degré de précision se définit comme ± (n % lecture + [compte \* résolution]) à 77 °F.

## Chapitre 9 : Historique

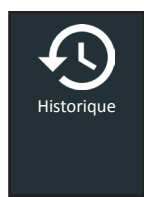

Utiliser la fonction Historique permet d'accéder à l'historique d'utilisation de l'appareil, à l'historique d'un véhicule donné à partir de l'ID du véhicule, et à l'historique des utilisateurs. La fonction de recherche peut également être utilisée pour trouver des résultats de test effectués sur certains véhicules, par certains techniciens.

Dans le menu principal, appuyez sur **Historique**. L'écran Historique de l'appareil s'affiche par défaut.

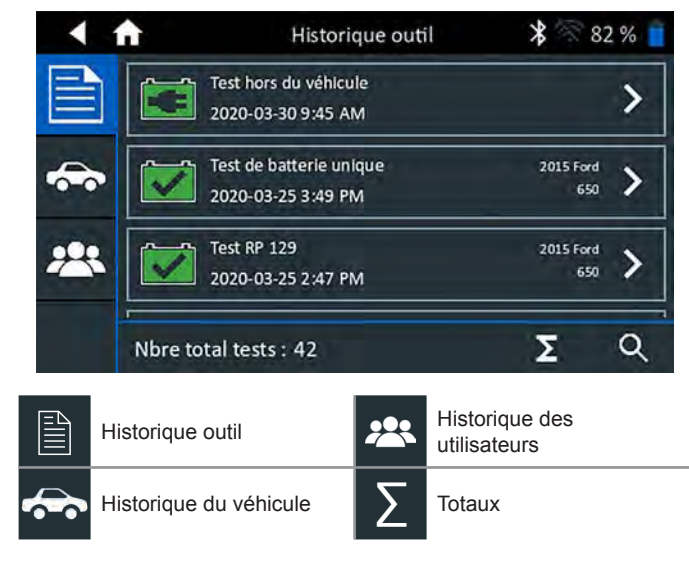

#### <u>Historique outil</u>

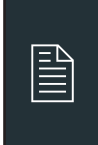

Utilisez l'Historique de l'appareil pour consulter l'historique de tous les tests, ainsi que le nombre total de tests effectués en laissant la batterie dans le véhicule ou en sortant la batterie. Les résultats individuels des tests s'affichent également.

Appuyez sur > pour voir les détails de chaque test. Appuyez sur  $\sum$  pour voir l'ensemble des résultats selon la Conclusion du test, selon le Type de test, et selon la Date et le lieu. Appuyez sur **Term.** pour revenir à l'historique de l'appareil.

#### Totaux par Conclusion du test

Les totaux s'affichent par résultats possibles pour l'ensemble des chimies de batterie et par résultats potentiels de test.

| Batterie en bon état | Charger et retester |
|----------------------|---------------------|
| Recharge adéquate    | Remplacer batterie  |
| Interrompu           |                     |

#### Totaux par Type de test

Affiche les totaux par type de test.

| Test RP 129          | Système 24 volts      |
|----------------------|-----------------------|
| Test multi-batteries | Test hors du véhicule |
| Chute câble          |                       |

#### Totaux par Date et lieu

Affiche les totaux par périodes données. Affiche aussi le nombre de tests effectués en laissant la batterie dans le véhicule ou en sortant la batterie.

| 7 derniers jours  | Dans le véhicule |
|-------------------|------------------|
| 30 derniers jours | Hors du véhicule |
| 90 derniers jours |                  |

#### Historique du véhicule

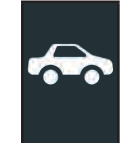

L'historique du véhicule affiche le nombre total de tests effectués sur un véhicule donné en se fondant sur l'ID du véhicule. Il est aussi possible d'entrer l'ID du véhicule et de retracer les tests pour un véhicule précis en tapant sur les boutons affichés.

Tapez sur les dossiers affichés du côté droit de l'écran pour voir les résultats de tests individuels.

#### Sélection du véhicule

Appuyez sur **Q** pour choisir une option de sélection du véhicule.

*Recherche man. de l'ID du véhicule* : Utilisez le clavier à l'écran pour saisir manuellement l'ID du véhicule, et appuyez sur **Suiv.** 

*Recherche* : Résultats de la recherche selon l'année, la marque et le modèle du véhicule.

#### Historique des utilisateurs

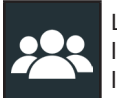

L'historique des utilisateurs affiche les totaux de test pour l'utilisateur qui a actuellement ouvert une session dans l'appareil de diagnostic.

Appuyez sur > pour voir les détails de chaque test.

Appuyez sur  $\Sigma$  pour voir l'ensemble des résultats selon la Conclusion du test, selon le Type de test, et selon la Date et le lieu.

#### Totaux par Conclusion du test

Les totaux s'affichent par résultats possibles pour l'ensemble des chimies de batterie et par résultats potentiels de test.

| Batterie en bon état | Charger et retester |
|----------------------|---------------------|
| Recharge adéquate    | Remplacer batterie  |
| Interrompu           |                     |

#### Totaux par Type de test

Affiche les totaux par type de test.

Chute câble Test multi-batteries Test RP 129

#### Totaux par Date et lieu

Affiche les totaux par périodes données. Affiche aussi le nombre de tests effectués en laissant la batterie dans le véhicule ou en sortant la batterie.

| 7 derniers jours  | Dans le véhicule |
|-------------------|------------------|
| 30 derniers jours | Hors du véhicule |
| 90 derniers jours |                  |

### **Chapitre 10 : Messages**

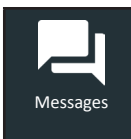

La fonction Messages affiche des alertes et des avis pour les tests et activités à venir. Cela comprend les tests planifiés, ainsi que les mises à jour logicielles et les interventions d'entretien.

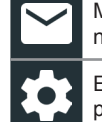

Marquer comme lu ou non lu Effectuer l'action décrite par le message

Supprimer la notification

Appuyez sur ◀ pour revenir à l'écran précédent ou sur ♠ pour revenir à l'écran principal.

#### Accéder aux messages

2

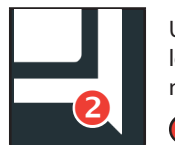

Un nombre s'affiche à côté de l'icône Messages lorsque l'analyseur a reçu des messages critiques. Ce nombre n'inclut pas les notifications non critiques.

Messages critiques NONIus

LIRE LES mESSAGES critiques

1. Appuyez sur Messages dans le menu principal.

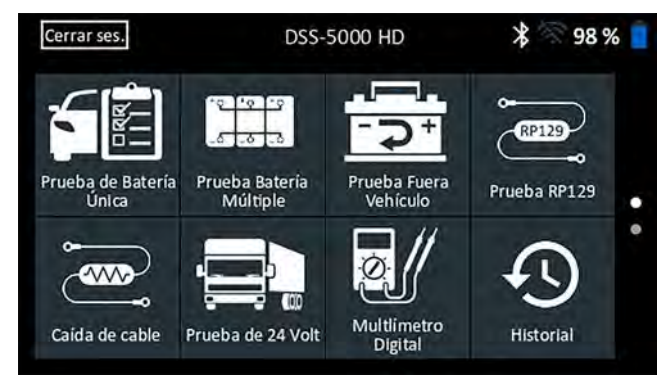

2. Appuyez sur pour lire un message.

Appuyez sur 🏟 pour effectuer l'action décrite par le message.

Appuyez sur 📋 pour supprimer un message.

3. Appuyez sur  $\Lambda$  pour réduire une liste de messages, ou sur V pour l'agrandir.

#### Types de messages

**Critique** : Une action importante ne peut pas être effectuée et l'utilisateur doit intervenir.

**Notifications** : Indique qu'une action a été effectuée ou que des données ont été envoyées.

### Chapitre 11 : Réglages

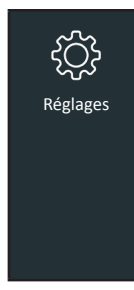

Utilisez les options du menu de configuration pour configurer et régler le WiFi, les paramètres et la sélection de l'imprimante, les paramètres de messagerie, les informations utilisateur, la langue par défaut, les paramètres d'affichage, les paramètres sonores, les informations de connexion BMIS, les informations de l'atelier, la gestion des utilisateurs, les accessoires connectés et les informations des dispositifs.

Appuyez sur ◀ pour revenir à l'écran précédent ou sur 着 pour revenir à l'écran principal.

#### <u>WiFi</u>

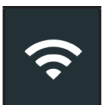

Utilisez l'icône WiFi pour voir, ajouter et supprimer des réseaux sans fil.

Appuyez sur l'icône WiFi pour afficher la liste des réseaux WiFi détectés et configurés. Le symbole 

indique le réseau sélectionné

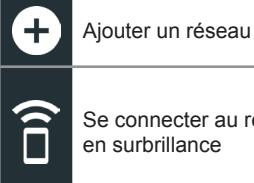

Se connecter au réseau en surbrillance

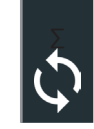

Actualiser la liste des réseaux

Supprimer un réseau

sélectionné

#### Aiout d'un réseau

1. Appuyez sur 🗗 pour ajouter un réseau WiFi.

La liste des réseaux sans fil détectés s'affichera.

Appuyez sur > pour accéder aux paramètres de sécurité et IP 2. du réseau.

| Sécurité   | Aucun        |
|------------|--------------|
|            | WEP          |
|            | WPA/WPA2 PSK |
| Adresse IP | DHCP         |
|            | Statique     |

- Appuyez sur  $\rightarrow$  pour configurer le réseau sélectionné. 3.
- Une fois le réseau correctement configuré, appuyez sur  $\rightarrow$  pour 4. revenir à la liste des réseaux configurés disponibles. Le symbole • indique le réseau sélectionné.

#### Suppression d'un réseau

- Appuyez sur un réseau affiché. 1.
- Appuyez sur 📋 pour supprimer le réseau, puis sur Oui pour 2. confirmer.

#### Paramètres de l'imprimante

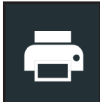

La fonction Configuration de l'imprimante permet de détecter et d'afficher la liste des imprimantes connectées et disponibles sur les réseaux WiFi et Bluetooth.

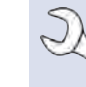

**REMAROUE**: La communication avec le réseau WiFi doit être correctement établie pour que la ou les imprimantes en WiFi puissent être détectées et configurées.

Appuyez sur l'icône de l'imprimante pour afficher la liste des imprimantes disponibles sur les réseaux WiFi et Bluetooth configurés.

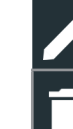

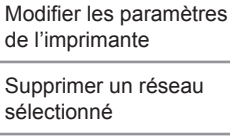

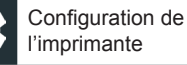

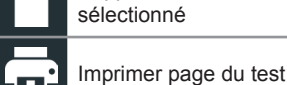

Imprimantes configurées

#### Ajouter une imprimante WiFi (Administrateur uniquement)

- 1. Appuyez sur **O** pour accéder aux fonctions de configuration de l'imprimante.
- 2. Appuyez sur 🛨 pour ajouter une imprimante WiFi.

Assurez-vous que l'imprimante WiFi est connectée au même réseau sans fil que l'analyseur.

- 3. Appuyez sur  $\rightarrow$  pour ajouter l'imprimante à la liste des imprimantes éligibles.
- Appuyez sur > pour établir la connexion avec l'imprimante 4. sélectionnée. Un message s'affiche si la configuration s'effectue avec succès.
- 5. Appuyez sur > pour revenir à la liste des imprimantes.

#### Ajouter une imprimante Bluetooth (Administrateur uniquement)

- Appuyez sur le signe + pour ajouter une imprimante Bluetooth. 1.
- 2. Assurez-vous que la ou les imprimantes sont allumées.
- 3. Appuyez sur  $\rightarrow$  pour ajouter l'imprimante à la liste des imprimantes éligibles.
- 4. Appuyez sur > pour établir la connexion avec l'imprimante sélectionnée.
- 5. À l'invite, saisissez le NIP de l'appareil et appuyez sur  $\rightarrow$ . Un message s'affiche si l'appariement s'effectue avec succès.
- Appuyez sur > pour revenir à la liste des imprimantes. 6.

#### Supprimer une imprimante (Administrateur uniquement)

- 1. Appuyez sur D pour accéder aux fonctions de configuration de l'imprimante.
- 2. Appuyez sur une imprimante affichée.
- 3. Appuyez sur 🧻 pour supprimer l'imprimante, puis sur Oui pour confirmer.

#### <u>E-mail</u>

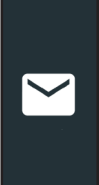

Affiche toutes les adresses électroniques saisies. Des adresses peuvent être ajoutées, modifiées et supprimées (Administrateur uniquement). Les comptes courriel saisis sont ajoutés au carnet d'adresses électronique. Les adresses électroniques fréquemment utilisées peuvent être sélectionnées dans la liste affichée au lieu d'avoir à les saisir chaque fois.

| • | Ajouter une adresse              |                                                                                                    | Paramètres du serveur     |
|---|----------------------------------|----------------------------------------------------------------------------------------------------|---------------------------|
|   | Modifier une adresse             |                                                                                                    | Carnet d'adresses         |
| Î | Supprimer l'adresse sélectionnée | <ul> <li>Image: A main and the second second se</li></ul> | Envoyer un e-mail de test |

#### Ajouter une adresse (Administrateur uniquement)

- 1. Appuyez sur 🕂 pour ajouter une adresse électronique.
- 2. Utilisez le clavier à l'écran pour saisir le nom et l'adresse électronique du contact.
- 3. Appuyez sur Ajouter pour ajouter l'adresse à la liste, ou sur Annuler pour quitter et revenir à la liste des adresses électroniques.

#### Modifier l'adresse (Administrateur uniquement)

- 1. Sélectionnez une adresse électronique en appuyant dessus.
- 2. Appuyez sur pour modifier l'adresse.
- 3. Utilisez le clavier à l'écran pour modifier le nom et l'adresse électronique du contact.
- 4. Appuyez sur Ajouter pour ajouter l'adresse à la liste, ou sur Annuler pour quitter et revenir à la liste des adresses électroniques.

#### Supprimer une adresse (Administrateur uniquement)

- 1. Sélectionnez l'adresse électronique en appuyant dessus.
- Appuyez sur pour supprimer l'adresse, puis sur Oui pour confirmer, ou sur Annuler pour quitter et revenir à la liste des adresses électroniques.

#### Paramètres du serveur

Entrez et modifiez les paramètres de messagerie pour envoyer des messages électroniques.

- 1. Appuyez sur 🏟 pour accéder aux paramètres du serveur de messagerie.
- Appuyez sur pour saisir ou modifier des paramètres du serveur, comme l'hôte, le port, l'identifiant, le mot de passe, l'autorisation SMTP, l'habilitation TLS, et les informations de l'adresse électronique d'envoi.
- 3. Appuyez sur 📋 pour effacer tous les paramètres du serveur.
- 4. Appuyez sur 🖴 pour revenir au carnet d'adresses électronique.

#### Paramètres utilisateur (Administrateur uniquement)

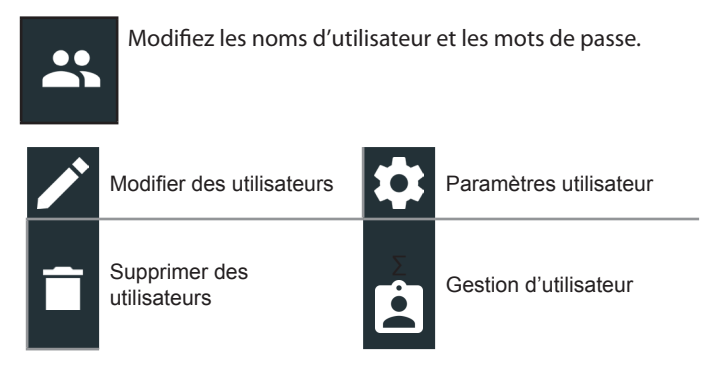

#### Gestion des utilisateurs (Administrateur uniquement)

- 1. Appuyez sur **D** pour accéder aux fonctions de gestion des utilisateurs.
- 2. Appuyez sur 🎗 pour afficher l'administrateur actuellement connecté.
- 3. Sélectionnez un utilisateur affiché en appuyant dessus.
- 4. Appuyez sur pour modifier le nom d'utilisateur, le mot de passe et le type d'utilisateur (Standard ou administrateur).
- 5. Appuyez sur **X** lorsque vous avez terminé pour revenir à l'écran de gestion des utilisateurs.
- Appuyez sur appour supprimer l'utilisateur sélectionné, puis sur Oui pour confirmer.

#### Paramètres de langue

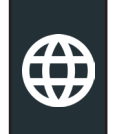

Utilisez la fonction Langue et entrée pour sélectionner la langue du système par défaut qui sera utilisée par l'appareil. Les réglages par défaut comprennent aussi la langue pour les résultats de test, la messagerie et l'impression.

#### Langue du système

Sélectionnez la langue de l'analyseur par défaut à utiliser sur le contrôleur.

#### Langue des résultats de test

Sélectionnez la langue par défaut pour tous les tests et les résultats affichés sur le contrôleur.

#### Langue de courriel

Sélectionnez la langue standard par défaut pour tous les tests et les résultats envoyés par e-mail.

#### Langue d'impression

Sélectionnez la langue standard par défaut pour tous les tests et les résultats imprimés via une imprimante en réseau.

#### <u>Écran</u>

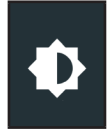

Réglez l'écran du contrôleur, notamment sa luminosité, le délai avant la mise en veille, et le délai du monde économie d'énergie. La luminosité automatique peut également être activée ou désactivée.

#### Luminosité

Réglez la luminosité de l'écran en tapant et en tenant la glissière, puis en la déplaçant vers la droite ou la gauche pour rendre l'écran plus brillant ou plus sombre.

#### Luminosité automatique

Activez et désactivez la luminosité automatique en appuyant sur la case à cocher.

#### Temps d'inactivité

Réglez le délai au bout duquel contrôleur passe en mode économie d'énergie (veille). Par défaut = 2 minutes.

#### Durée de mise en veilleuse

Réglez le délai au bout duquel le contrôleur passe en mode économie d'énergie (veilleuse). Par défaut = 1 minute.

#### Connexion BMIS (Administrateur uniquement)

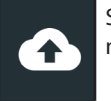

Saisissez et modifiez les informations de connexion et le mot de passe BMIS. Connectez-vous à un compte BMIS.

Identifiant

Mot de passe

| Zone3@yourshop.com |
|--------------------|
| •••••              |

#### <u>Renseignements sur l'atelier</u> (Administrateur uniquement)

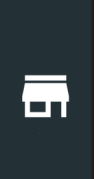

Accédez aux informations de l'atelier par défaut, notamment le nom de l'atelier, l'adresse et le numéro de téléphone. Accédez également aux informations standards des tests de batterie, comme sa capacité nominale, les unités de température et le séparateur de décimale. Cette fonction permet également de régler la date et l'heure de l'analyseur.

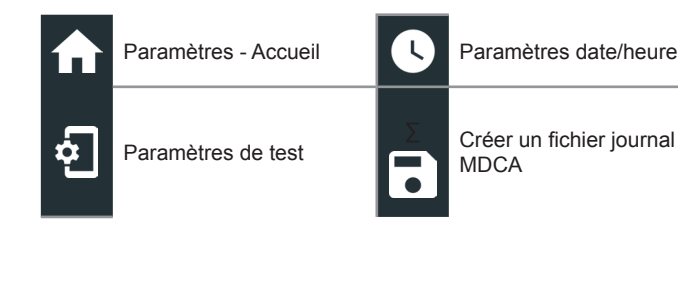

#### Informations sur l'atelier

Utilisez le clavier à l'écran pour saisir le nom, l'adresse et le numéro de téléphone du magasin.

| Nom du magasin      | Midtronics     |
|---------------------|----------------|
|                     |                |
| Adresse             | 7000 Monroe    |
|                     |                |
| Adresse 2           |                |
|                     |                |
| Ville               | Willowbrook    |
| <b>4</b>            |                |
| Etat/province       | IL             |
| <b>-</b>            |                |
| Code postal         | 60527          |
|                     |                |
| Numéro de téléphone | 1-630-323-2800 |
|                     |                |

#### Paramètres de test

 Appuyez sur Dour accéder aux paramètres de test par défaut. Vérifiez les cases ou les icônes pour modifier les valeurs.

| Capacité de la batterie       | CCA   |
|-------------------------------|-------|
| Unités de température         | ۰F    |
| Séparateur de décimale        | 00,00 |
| Créer un fichier journal MDCA | 8     |

#### Capacité de la batterie

Unités de capacité de batterie par défaut utilisées lors des tests de batterie.

#### Unités de température

Unités de température par défaut utilisées lors de la mesure d'une température de batterie.

#### Séparateur de décimale

Nombre affiché par défaut avec des virgules ou des points de séparation.

#### Créer un fichier journal MDCA

La fonction MDCA est utilisée par l'assistance technique de Midtronics.

2. Appuyez sur **f** pour revenir à l'écran des informations de l'atelier.

#### Paramètres date/heure

1. Appuyez sur **Q** pour accéder aux paramètres de date/heure par défaut.

| Choisir le format de l'heure | 12 heures  |
|------------------------------|------------|
| Choisir le format de la date | 18/10/2016 |
| Choisir le fuseau horaire    | EST        |
| Réglage date                 |            |
| Régl. hr                     | S          |
| isia la formant da l'haura   |            |

**Choisir le format de l'heure** Format 12 ou 24 heures

Choisir le format de la date Mois/jour/année, Jour/mois/année ou Année/jour/mois

**Choisir le fuseau horaire** Fuseau horaire selon lequel l'analyseur fonctionne.

#### Réglage date

Tapez sur ▲ ou ▼ pour régler le mois, le jour et l'année. Tapez sur Régler pour enregistrer la date ou Annuler pour quitter sans enregistrer.

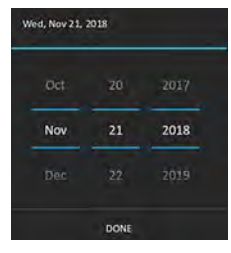

#### Régl. hr

Tapez sur  $\blacktriangle$  ou  $\blacktriangledown$  pour saisir les heures, les minutes et AM/PM. Tapez sur Régler pour enregistrer la date ou Annuler pour quitter sans enregistrer.

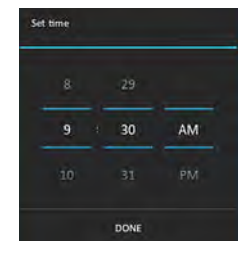

2. Appuyez sur **†** pour revenir à l'écran des informations de l'atelier.

#### Liste des appareils

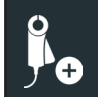

Affiche les appareils accessoires connectés et branchés. D'autres appareils peuvent également être détectés et reliés à l'analyseur.

| Ð | Ajouter                         | \$           | Actualiser |
|---|---------------------------------|--------------|------------|
| î | Supprimer l'appareil<br>apparié | $\mathbf{V}$ | Activé     |

**REMARQUE :** Pour tout problème récurrent d'appairage Bluetooth, remplacez les 6 piles AA du module d'essai.

#### Ajouter un module d'essai

- 1. Appuyez sur **+** pour ajouter un appareil.
- 2. Placez l'appareil de diagnostic à brancher à la tablette à 9 mètres ou moins, mettez l'appareil en marche, puis appuyez sur  $\rightarrow$ .

**REMARQUE :** une clé de passe est automatiquement générée lorsque l'appairage Bluetooth est établi.

Un message de confirmation s'affiche lorsque l'appareil a été lié avec succès.

4. Appuyez sur  $\rightarrow$  pour revenir à la liste des appareils.

#### Supprimer une base de diagnostic

- 1. Appuyez sur 📋 à côté de la base à supprimer.
- 2. Appuyez sur Yes (Oui) pour supprimer.

#### Informations de version

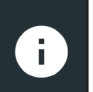

Utilisez les informations de version pour afficher les données de connexion WiFi, ainsi que les informations de version du contrôleur DSS et de l'appareil de diagnostic.

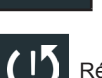

Réinitialisation d'usine Rechercher des mises à jour

C Informations légales

|   | nformation                | n de version 🛛 ⊁ 🕾 82 % 🧧    |
|---|---------------------------|------------------------------|
| - | Numéro de série           | 0120100204                   |
| - | Adresse Wi-Fi MAC         | 18:62:e4:34:ff:e4            |
| - | Version de configuration  | 192-411919-A00-0017          |
| A | Version de données        | 192-481917-A01-0003          |
|   | Version du contrôleur     | 192-471921-A00-0016          |
| 0 | Vers. de l'appareil diag. | 0                            |
| • | Version OS                | dss5000-eng 4.4.2 DEVR33_24. |
| i | (ľ                        | © U                          |

#### Préréglage d'usine

Cette fonction permet de rétablir la configuration d'usine de l'appareil, notamment au niveau de son historique et de ses paramètres de test.

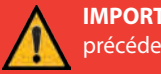

**IMPORTANT :** L'ensemble des modifications apportées précédemment aux paramètres d'origine seront remplacées.

#### Informations légales

Affiche les informations d'attribution du logiciel via le site Internet de Midtronics. L'analyseur doit être connecté à Internet.

#### Rechercher des mises à jour

Cette fonction permet de vérifier sur Internet s'il existe des mises à jour pour le logiciel de l'analyseur.

## Annexe A : Description du résultat de test

#### Résultats du test de batterie

| Capacité de<br>réserve | Résultat de<br>conductance                      | Résultat global                                 | Message État de santé                                                                                                    | Message Capacité de réserve                                                                                                    |  |
|------------------------|-------------------------------------------------|-------------------------------------------------|----------------------------------------------------------------------------------------------------|----------------------------------------------------------------------------------------------------|--|
| Bonne                  | Bonne                                           | Batterie en<br>bon état                         | La batterie répond aux normes requises ou les<br>dépasse. Tester à nouveau dans 90 jours ou lors<br>du prochain entretien.                                                                                                 |                                                                                                    |  |
| Bonne                  | Bonne-<br>recharger                             | Bonne-<br>recharger                             | La batterie est en bon état, mais en faible charge.<br>Chargez complètement la batterie pour optimiser<br>les performances et la durée de vie. Vérifiez les<br>causes de la faible charge.                                 |                                                                                                    |  |
| Bonne                  | Charger et<br>retester                          | Charger et<br>retester                          | La batterie exige une recharge pour en déterminer<br>l'état.                                                                                                    | La batterie dispose d'une capacité de<br>réserve suffisante pour alimenter les<br>systèmes électroniques du véhicule.                                                                                                    |  |
| Bonne                  | Remplacer<br>batterie                           | Remplacer<br>batterie                           | La batterie ne répond pas aux normes<br>industrielles acceptables.                                                                                                    |                                                                                                    |  |
| Bonne                  | Cel défectueuse -<br>Court circuit<br>Remplacer | Cel défectueuse -<br>Court circuit<br>Remplacer | La batterie ne répond pas aux normes<br>industrielles acceptables.                                                                                                    |                                                                                                    |  |
| Avertissement          | Bonne                                           | Remplacer<br>batterie                           | La batterie est bonne pour le démarrage, mais<br>démontre une capacité à faible réserve. Une<br>capacité à faible réserve compromet la capacité<br>d'une batterie à offrir un courant de système et<br>retenir une charge. |                                                                                                    |  |
| Avertissement          | Bonne-<br>recharger                             | Remplacer<br>batterie                           | La batterie est bonne pour le démarrage, mais<br>démontre une capacité à faible réserve. Une<br>capacité à faible réserve compromet la capacité<br>d'une batterie à offrir un courant de système et<br>retenir une charge. | La capacité de réserve de la batterie est<br>faible. Une faible autonomie de la batterie<br>pourrait avoir un impact sur la capacité<br>de la batterie à alimenter les systèmes<br>électroniques du véhicule, comme<br>l'écran de la console, les systèmes de<br>divertissement, les sièges électriques,<br>etc. Recommandez le remplacement de |  |
| Avertissement          | Charger et retester                             | Remplacer<br>batterie                           | La batterie a une charge faible et démontre une<br>capacité à faible réserve. Une capacité à faible<br>réserve compromet la capacité d'une batterie à<br>offrir un courant de système et retenir une charge.               |                                                                                                    |  |
| Avertissement          | Remplacer<br>batterie                           | Remplacer<br>batterie                           | La batterie ne répond pas aux normes<br>industrielles acceptables.                                                                                                    | la batterie.                                                                                                    |  |
| Avertissement          | Cel défectueuse -<br>Court circuit<br>Remplacer | Remplacer<br>batterie                           | La batterie ne répond pas aux normes<br>industrielles acceptables.                                                                                                    |                                                                                                    |  |
| Sans test              | Bonne                                           | Batterie en<br>bon état                         | La batterie répond aux normes requises ou les<br>dépasse. Tester à nouveau dans 90 jours ou lors<br>du prochain entretien.                                                                                                 |                                                                                                    |  |
| Sans test              | Bonne-<br>recharger                             | Bonne-<br>recharger                             | La batterie est en bon état, mais en faible charge.<br>Chargez complètement la batterie pour optimiser<br>les performances et la durée de vie. Vérifiez les<br>causes de la faible charge.                                 | Les conditions du système n'ont pas<br>permis un contrôle de la capacité de                                                                                                    |  |
| Sans test              | Charger et<br>retester                          | Charger et retester                             | La batterie exige une recharge pour en déterminer<br>l'état.                                                                                                    | réserve de la batterie. Avant un nouveau<br>test, s'assurer que toutes les charges<br>accessoires du véhicule sont éteintes,<br>que la clé n'est pas dans le commutateur                                                                                                    |  |
| Sans test              | Remplacer<br>batterie                           | Remplacer<br>batterie                           | La batterie ne répond pas aux normes<br>industrielles acceptables.                                                                                                    | d'allumage et que les portières sont<br>bien fermées.                                                                                                    |  |
| Sans test              | Cel défectueuse -<br>Court circuit<br>Remplacer | Cel défectueuse -<br>Court circuit<br>Remplacer | La batterie ne répond pas aux normes industrielles acceptables.                                                                                                    |                                                                                                    |  |

#### Test de bloc-batterie

| Conclusion                   | Action recommandée                                                                                                    |
|------------------------------|----------------------------------------------------------------------------------------------------|
| Bloc adéquat                 | Toutes les batteries du bloc sont adéquates et vous pouvez remettre le bloc-batterie en service.                                                                                                    |
| Vérifier le<br>bloc-batterie | Une ou plusieurs des batteries du bloc-batterie<br>doivent être testées à nouveau. Défaites les<br>connexions électriques du bloc-batterie et testez<br>chaque batterie individuellement. Remplacez toute<br>batterie du bloc qui ne passe pas le test selon la<br>politique standard de l'entreprise. |

#### Résultats des tests du système

#### Test de démarreur

| Conclusion            | Action                                                                                                    |
|-----------------------|----------------------------------------------------------------------------------------------------|
| Démarrage<br>normal   | La tension du démarreur est normale et la batterie est complètement chargée.                                                                                   |
| Charger batterie      | La tension du démarreur est faible et la batterie est<br>déchargée. Rechargez complètement la batterie et<br>répétez le test du système de démarrage.          |
| Tension faible        | La tension du démarreur est faible et la batterie est<br>complètement chargée.                                                                                 |
| Remplacer<br>batterie | (Si le résultat du test de la batterie a été<br>REMPLACER ou MAUVAISE CELLULE) La batterie<br>doit être remplacée avant de tester le démarreur.                |
| Courant faible        | La tension du démarreur est élevée, mais l'intensité<br>de démarrage est faible.                                                                               |
| Pas de démarrage      | Le moteur n'a pas démarré et le test a été<br>interrompu, ou le profil de démarrage du véhicule n'a<br>pas été détecté et le test de l'analyseur a été ignoré. |

#### Test d'alternateur

Résultats de test - alternateur

| Conclusion          | Action                                                                                                    |  |
|---------------------|----------------------------------------------------------------------------------------------------|--|
| Charge normale      | La tension de sortie de l'alternateur est normale.                                                                                                    |  |
| Pas sortie          | Aucune tension de sortie n'a été détectée. Vérifiez<br>les courroies pour vous assurer que l'alternateur<br>tourne lorsque le moteur est en marche.                                                                                                    |  |
|                     | <ul> <li>√ Vérifiez l'ensemble des raccordements<br/>de l'alternateur, dont celui à la batterie.</li> <li>Procédez au nettoyage ou au remplacement si<br/>nécessaire, puis testez de nouveau.</li> </ul>                                                 |  |
|                     | <ul> <li>√ Si les courroies et les raccordements sont<br/>en bon état de fonctionnement, remplacez<br/>l'alternateur ou le régulateur de tension externe.</li> </ul>                                                                                     |  |
| Faible sortie       | L'alternateur ne produit pas une intensité suffisante<br>pour alimenter les charges électriques et pour<br>charger la batterie.                                                                                                    |  |
|                     | <ul> <li>Vérifiez les courroies pour vous assurer que<br/>l'alternateur tourne lorsque le moteur est en<br/>marche.</li> </ul>                                                                                                    |  |
|                     | ✓ Vérifiez les raccordement de l'alternateur, vers<br>et à partir de la batterie. Si le câble est desserré<br>ou très corrodé, nettoyez-le ou remplacez-le,<br>puis testez à nouveau.                                                                    |  |
| Puissance<br>élevée | La tension produite par l'alternateur est supérieure<br>aux limites normales de fonctionnement d'un<br>régulateur.                                                                                                    |  |
|                     | <ul> <li>Vérifiez que les raccordements sont fermement<br/>fixés et que la mise à la terre est normale.</li> <li>Si aucun raccordement ne pose problème,<br/>remplacez le régulateur.</li> </ul>                                                         |  |
|                     | La limite supérieure normale d'un régulateur de tension pour automobile typique est habituellement de 14,5 V +/- 0,5. Consultez les caractéristiques techniques du fabricant pour connaître la limite exacte, qui peut varier selon le type de véhicule. |  |

#### Résultats du test - diode

| Conclusion                | Action                                                                                                    |  |
|---------------------------|----------------------------------------------------------------------------------------------------|--|
| Ondulation<br>excessive   | Une ou plusieurs des diodes de l'alternateur ne<br>fonctionnent pas ou le stator est endommagé, ce qui<br>envoie à la batterie un courant alternatif à ondulation<br>excessive.                                                             |  |
|                           | <ul> <li>Assurez-vous que l'alternateur est solidement<br/>fixé et que les courroies sont en bonne<br/>condition et fonctionnent correctement. Si<br/>le support et les courroies sont en bon état,<br/>remplacez l'alternateur.</li> </ul> |  |
| Phase ouverte             | Remplacez l'alternateur.                                                                                                    |  |
| Diode ouverte             |                                                                                                    |  |
| Diode en<br>court-circuit |                                                                                                    |  |

### Annexe B : Paramètres de test

| NIV                                                                                                    | Un code unique, comprenant un numéro de série, utilisé par l'industrie automobile pour identifier chaque véhicule motorisé, chaque moto, chaque scooter et chaque mobylette, défini par la norme ISO 3833. |                                                                                               |                |  |
|----------------------------------------------------------------------------------------------------|----------------------------------------------------------------------------------------------------|-----------------------------------------------------------------------------------------------|----------------|--|
| Année du véhicule                                                                                                    | Année de fabrication du véhicule.                                                                                                    |                                                                                               |                |  |
| Marque du véhicule                                                                                                    | Fabricant du véhicule                                                                                                    |                                                                                               |                |  |
| Modèle du véhicule                                                                                                    | Nom ou numéro du véhicule                                                                                                    |                                                                                               |                |  |
| Technologie<br>du véhicule                                                                                                    | Hybride, essence, électrique, démarrage-arrêt, démarrage-arrêt hybride, diesel                                                                                                    |                                                                                               |                |  |
| Kilométrage                                                                                                    | Kilométrage du véhicule à tester                                                                                                    |                                                                                               |                |  |
| Bloc                                                                                                    | Batterie simple ou double                                                                                                    |                                                                                               |                |  |
| Détecteur à distance Alt                                                                                                    | Option de télécommande du véhicule pour détecter la tension au niveau de l'alternateur plutôt qu'au niveau du<br>bloc-batterie                                                                             |                                                                                               |                |  |
| <i>Utilisation faite de la batterie</i>                                                                                              | Automobile, marine, Sports motorisés, Groupe 31, 4D/8D Commercial, pelouses et jardins                                                                                                    |                                                                                               |                |  |
| Type batterie                                                                                                    | Inondé, AGM (Tapis en verre absorbant), AGM spiralée, gel, à électrolyte liquide améliorée, Northstar Odyssey<br>Plomb pur                                                                                 |                                                                                               |                |  |
| Unités batt.                                                                                                    | CCA                                                                                                    | Intensité du courant électrique au démarrage à froid : courant de batterie à -17,8 °C (0 °F). | 100 à 3000     |  |
|                                                                                                    | CA                                                                                                    | Ampères de démarrage : courant de batterie à 0 °C (32 °F).                                    | 100 à 3000     |  |
|                                                                                                    | NIJ                                                                                                    | Norme industrielle japonaise : habituellement imprimée sur l'étiquette de la batterie.        | 26A17 à 245H52 |  |
|                                                                                                    | DIN(A)                                                                                                    | Deutsches Institut für Normung                                                                | 100 à 1000     |  |
|                                                                                                    | SAE(A)                                                                                                    | Étiquetage européen de CCA                                                                    | 100 à 3000     |  |
|                                                                                                    | IEC(A)                                                                                                    | International Electrotechnical Commission (commission électrotechnique internationale))       | 100 à 1000     |  |
|                                                                                                    | EN(A)                                                                                                    | Europa-Norm (norme européenne)                                                                | 100 à 1700     |  |
|                                                                                                    | EN2(A)                                                                                                    | Europa-Norm (norme européenne)                                                                | 100 à 1700     |  |
| Capacité de la batterie                                                                                                    | Saisissez les unités de capacité nominale de la batterie.                                                                                                    |                                                                                               |                |  |
| RC/Ah                                                                                                    | Test de capacité de réserve ou ampères-heures                                                                                                    |                                                                                               |                |  |
| Capacité de réserve/<br>Ampères-heures                                                                                               | Entrez la valeur numérique pour la capacité de réserve ou la valeur en ampère-heure                                                                                                    |                                                                                               |                |  |
| Notes                                                                                                    | Saisissez des notes de travail spécifiques ou un numéro d'ordre de mission.                                                                                                    |                                                                                               |                |  |
| Nombre de batteries                                                                                                    | Entrer une valeur numérique du nombre de batteries dans le bloc testé.                                                                                                    |                                                                                               |                |  |
| <b>REMARQUE :</b> Si aucune valeur de capacité de réserve / ampères-heure n'est saisie, l'analyseur utilisera la RC moyenne pour une |                                                                                                    |                                                                                               |                |  |

batterie du groupe 31 anti-inondation (180 minutes).

#### BREVETS

Ce produit est fabriqué par Midtronics Inc. et est protégé par un ou plusieurs brevets américains et étrangers. Pour en savoir plus au sujet des brevets, communiquez avec Midtronics Inc. au 1-630-323-2800.

#### **GARANTIE LIMITÉE**

Les produits Midtronics sont garantis contre tout défaut de matériel et de main-d'œuvre pendant une période de cinq (5) ans à compter de la date d'achat. Midtronics pourra, à sa discrétion, réparer l'appareil ou le remplacer par un appareil remis à neuf. Cette garantie limitée ne s'applique qu'aux produits Midtronics et ne couvre aucun autre équipement, les dommages causés par l'électricité statique, l'eau ou la surtension, les dommages résultant de la chute de l'appareil ou de causes externes, y compris une mauvaise utilisation. Midtronics ne pourra pas être tenue responsable des dommages indirects ou consécutifs découlant de la violation à la présente garantie. Cette garantie sera nulle si le propriétaire de l'appareil tente de le démonter ou de modifier les câbles.

#### SERVICE

Pour tout entretien ou réparation, contactez le bureau Midtronics de votre région (voir la liste ci-dessous). Ayez vos numéros de modèle et de série à portée de main. La première étape est essentielle, car nous tenterons de vous dépanner au téléphone, et plusieurs problèmes sont en fait résolus lors de cette étape. Si le problème ne peut être résolu, le préposé du service à la clientèle vous donnera alors un numéro d'autorisation de retour de matériel ou RMA. Ce numéro devient votre numéro de suivi. L'étape finale est de retourner l'appareil à Midtronics port payé (par vous), à l'attention du numéro RMA obtenu.

Midtronics réparera et retournera l'unité en utilisant le même type de service que celui utilisé pour son expédition. Si Midtronics détermine que le défaut a été causé par une mauvaise utilisation, une modification, un accident ou des conditions d'utilisation ou de manipulation anormales, l'acheteur sera facturé pour le produit réparé et l'appareil sera retourné port payé et avec les frais de port ajoutés à la facture. Les produits Midtronics qui ne sont plus couverts par la garantie sont sujets aux frais de réparation en vigueur au moment de l'expédition. Un service de remise à neuf est offert en option pour remettre nos produits à l'état « comme neuf ». Les réparations hors garantie sont couvertes par une garantie de 3 mois. Les appareils remis à neuf achetés de Midtronics sont couverts par une garantie de 6 mois.

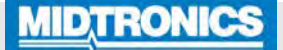

#### www.midtronics.com

#### Siège

Willowbrook, IL, États-Unis Téléphone 1.630.323.2800

Informations pour le Canada Numéro gratuit : 1.866.592.8052 **Midtronics b.v.** Siège européen Houten, Pays-Bas Au service de l'Europe, l'Afrique, du Moyen-Orient et des Pays-Bas.

Téléphone: +31 306 868 2037

Midtronics ChineAsie/Pacifique (sauf Chine)Opérations en ChineContact SiègeShenzhen, ChineContact SiègeTéléphone : +86 755 2374 1010Téléphone : +1.630.323.2800

#### **Midtronics India**

Bombay, Inde Téléphone : +91 22 2756 4103/1513 167-000956FC-C. 20/08 . 2020 ©Midtronics, Inc. Tous droits réservés.